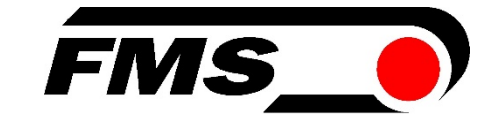

## Bedienungsanleitung BKS309.W.M Digitaler Bahnlaufregler mit Steuerfunktion für motorische Sensor-Traversen

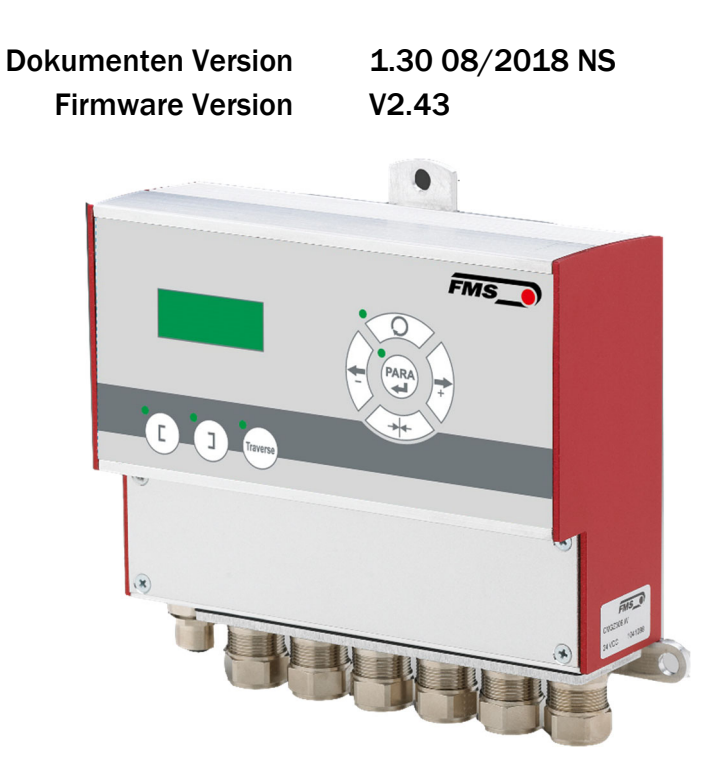

This operation manual is also available in English. Please contact your local FMS representative.

© by FMS Force Measuring Systems AG, CH-8154 Oberglatt – All rights reserved.

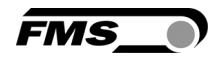

### Inhalt

|                                                                               | 2  |
|-------------------------------------------------------------------------------|----|
|                                                                               | 3  |
| 2 SICHERHEITSHINWEISE                                                         | 3  |
| 2.1 DARSTELLUNG                                                               | 3  |
| 2.2 Liste der Sicherheitshinweise                                             | 4  |
| 3 SYSTEM- UND FUNKTIONSBESCHREIBUNG                                           | 5  |
| 4 MONTAGE UND ELEKTRISCHER ANSCHLUSS                                          | 6  |
| 4.1 MONTAGE DES DREHRAHMENS – EMS WERMASTER                                   | 6  |
| 4.2 MONTAGE DES STELLANTRIERES - FMS WINDERGLIDE                              |    |
| 4.3 MONTAGE DER TRAVERSEN                                                     | 7  |
| 4.4 Montage der Sensoren                                                      | 8  |
| 4.5 Montage des Bahnlaufreglers                                               | 8  |
| 4.6 Anschlussklemmen                                                          | 9  |
| 4.7 ANSCHLUSS MATERIALSENSOREN                                                | 10 |
| 4.8 ANSCHLUSS UNTERSCHIEDLICHER FMS DREHRAHMEN UND STELLANTRIEBE              | 10 |
| 5 BEDIENUNG                                                                   | 12 |
| 5.1 BEDIENELEMENTE                                                            | 12 |
| 5.2 Anzeige                                                                   | 12 |
| 5.3 Menüebenen                                                                | 13 |
| 5.4 ERST-INBETRIEBNAHME DES BAHNLAUFREGLERS UND SETZEN DER GRUNDEINSTELLUNGEN | 13 |
| 6 GRUNDFUNKTIONEN DER REGELUNG                                                | 15 |
| 6.1 Аитоматікветкіев                                                          | 15 |
| 6.2 Handbetrieb                                                               | 16 |
| 6.3 ÄNDERN UND ABSPEICHERN VON POSITIONEN DES STELLANTRIEBS                   | 17 |
| 6.4 AUSWAHL DER REGELART                                                      | 18 |
| 7 GRUNDFUNKTIONEN DER MOTORISCHEN TRAVERSE IM HANDBETRIEB                     | 19 |
| 7.1 FREIFAHREN DER SENSOREN [FREILAUF]                                        | 19 |
| 7.2 AUTOMATISCHE SUCHE DER MATERIALBAHN [SUCHLAUF]                            | 19 |
| 7.3 ANFAHREN DER HOMEPOSITION ALS REFERENZ [REFLAUF]                          | 19 |
| 7.4 SETZEN EINES MASCHINENNULLPUNKTES                                         | 19 |
| 7.5 MANUELLES FAHREN MIT EIN/ZWEI TRAVERSEN                                   | 21 |
| 8 BETRIEBSPARAMETER                                                           | 22 |
| 9 SYSTEMPARAMETER                                                             | 31 |
| 10 TRAVERSENPARAMETER UND -FUNKTIONEN                                         | 33 |
| 11 WERKSEINSTELLUNGEN WIEDERHERSTELLEN                                        | 35 |
| 12 VERBINDUNG MIT EINEM PC ODER NETZWERK                                      | 35 |
| 12.1 NETZWERKEINBINDUNG ÜBER WEBBROWSER                                       | 36 |
| 12.2 Konfiguration über Einem PC (Peer-to-Peer-Verbindung)                    | 41 |
| 13 FEHLERSUCHE UND -BEHEBUNG                                                  | 44 |
| 14 ABMESSUNGEN                                                                | 46 |
| 15 TECHNISCHE DATEN DER REGELELEKTRONIK                                       | 46 |

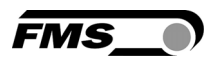

## **1** Zielgruppen

Diese Anleitung richtet sich an Monteure, die die einzelnen Komponenten installieren und an Bediener, welche die Anlage einrichten und bedienen. Folgende Kenntnisse sollten die jeweiligen Personengruppen besitzen: **Monteure** (Installation, Montage)

Grundkenntnisse Elektro- und Messtechnik, Mechanische Fertigkeiten (Bohren, Gewindeschneiden, Befestigungstechnik), Arbeitsschutz

Bediener (Konfiguration, Bedienung)

Grundkenntnisse der Menüführung, Kenntnisse der Fertigungsprozesses und Einstellparameter, Arbeitsschutz, Grundkenntnisse der Netzwerktechnik (nur bei Einbindung in ein LAN oder bei der Verbindung mit einem PC)

## 2 Sicherheitshinweise

#### 2.1 Darstellung

a) Grosse Verletzungsgefahr für Personen

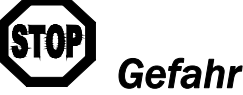

Dieses Symbol weist auf ein hohes Verletzungsrisiko für Personen hin. Es muss zwingend beachtet werden.

b) Gefährdung von Anlagen und Maschinen

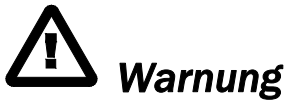

Dieses Symbol weist auf eine Information hin, deren Nichtbeachtung zu umfangreichen Sachschäden führen kann. Die Warnung ist unbedingt zu beachten.

c) Hinweis für die einwandfreie Funktion

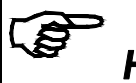

#### Hinweis

Dieses Symbol weist auf eine Information hin, die wichtige Angaben hinsichtlich der Verwendung enthält. Das Nichtbefolgen kann zu Störungen führen.

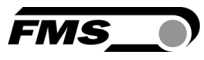

#### 2.2 Liste der Sicherheitshinweise

- Die Funktion des Bahnlaufreglers ist nur mit der vorgesehenen Anordnung der Komponenten zueinander gewährleistet. Andernfalls können schwere Funktionsstörungen auftreten. Die Montagehinweise auf den folgenden Seiten sind daher unbedingt zu befolgen.
- Die örtlichen Installationsvorschriften dienen der Sicherheit von elektrischen Anlagen. Sie sind in dieser Bedienungsanleitung nicht berücksichtigt. Sie sind jedoch in jedem Fall einzuhalten.
- A Schlechte Erdung kann zu elektrischen Schlägen gegen Personen, Störungen an der Gesamtanlage oder Beschädigung der Regelelektronik führen! Es ist auf jeden Fall auf eine gute Erdung zu achten.
- Elektrische Schweissarbeiten an der Anlage können zur Beschädigung der Elektronik führen. Trennen Sie die den Bahnlaufregler vor Schweissarbeiten komplett von der Stromversorgung ab.

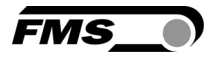

## **3 System- und Funktionsbeschreibung**

Die Anweisungen in dieser Anleitung gelten nur für Komponenten von FMS AG.

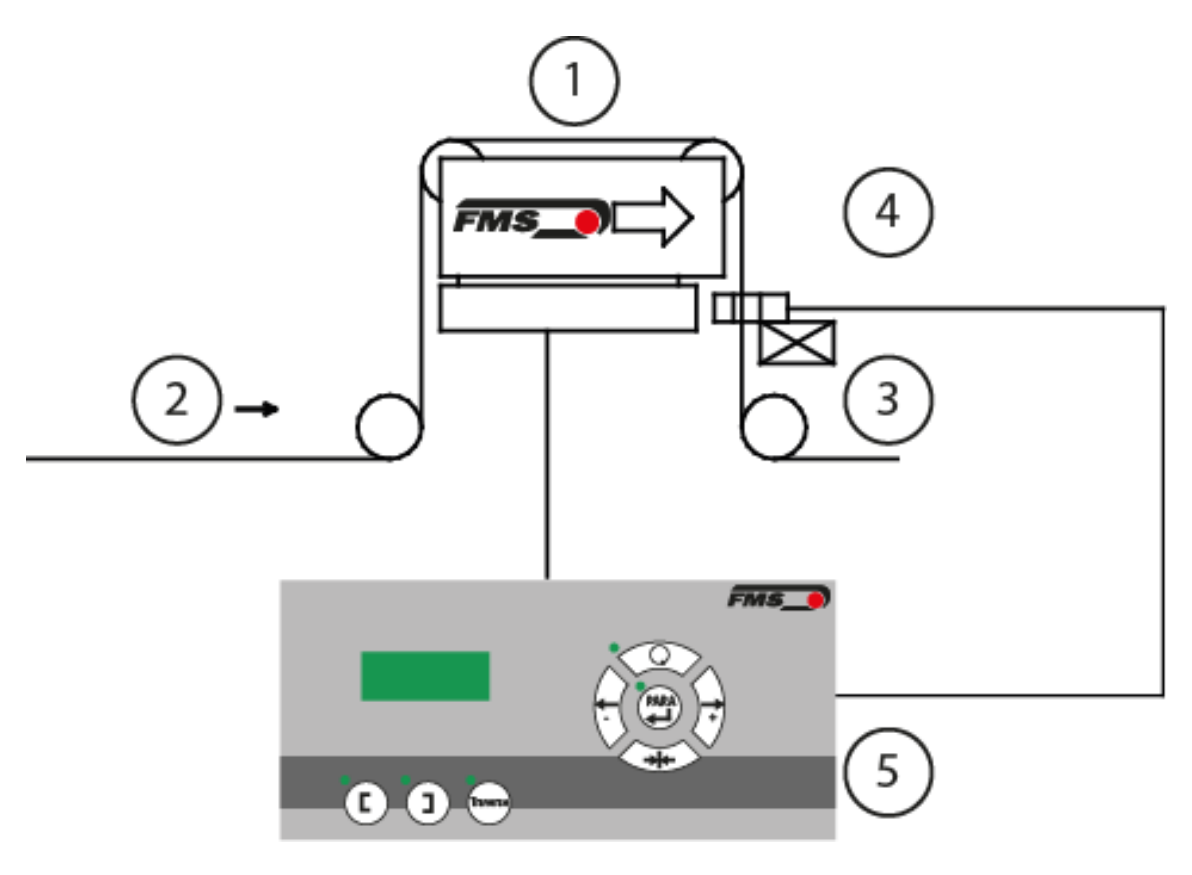

- 1 Drehrahmen
- 2 Materialeinlauf, Laufrichtung der Materialbahn
- 4 Materialauslauf, ein oder zwei Materialsensoren
- 5 Bedienpanel
- 3 Motorische Sensortraverse

Abbildung 1: Prinzipschema einer Bahnkantensteuerung mit Drehrahmen und Bahnlaufregler

**Die Abbildung** zeigt ein komplettes Bahnlaufregelsystem mit seinen Komponenten. Die Sensoren messen die Materialposition und übermitteln die Information als Analogsignal an den Bahnlaufregler. In der Regelelektronik wird die aktuelle Position mit der vorgegebenen Sollposition verglichen. Übersteigt die Abweichung einen einstellbaren Wert, so wird der Stellantrieb/Drehrahmen nachgeregelt. An einer motorischen Traverse kann maximal ein Sensor befestigt werden. Sie können maximal 2 Traversen (jeweils links und rechts) am Bahnlaufregler anschliessen. Durch die Verstellmöglichkeit der Traverse können Sie die Sensorposition über die Eingabe am Bedienpanel verändern.

Sie können den Bahnlaufregler sowohl mit Drehrahmen der Baureihe FMS webMaster und FMS webDIRECTOR als auch an Auf- und Abwickelstation mit Stellantrieben der Serie FMS winderGLIDE betreiben. In der Folge wird zur Vereinfachung nicht mehr zwischen Drehrahmen oder Stellantrieben unterschieden, sondern allgemein Bezug auf einen Aktuator genommen. Bei Unterschieden der Betriebsarten oder beim Anschluss weisen wir Sie ausdrücklich darauf hin.

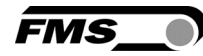

## **4 Montage und Elektrischer Anschluss**

## 🗥 <sub>Warnung</sub>

Die Funktion des Bahnlaufreglers ist nur mit der vorgesehenen Anordnung der Komponenten zueinander gewährleistet. Andernfalls können schwere Funktionsstörungen auftreten. Die Montagehinweise auf den folgenden Seiten sind daher unbedingt zu befolgen.

## Warnung

Die örtlichen Installationsvorschriften dienen der Sicherheit von elektrischen Anlagen. Sie werden in dieser Bedienungsanleitung nicht ausdrücklich ausgeführt. Sie sind jedoch in jedem Fall einzuhalten.

#### 4.1 Montage des Drehrahmens – FMS webMaster

Bei der Montage des Drehrahmens müssen Sie beachten, dass der Pfeil seitlich am Rahmen mit der Laufrichtung der Materialbahn übereinstimmt. Verbinden Sie das feste, untere Rahmenteil fest mit Ihrer Anlage. Entsprechende Bohrungen für Schrauben sind am Drehrahmen vorhanden. Den Drehrahmen müssen Sie erden. Verbinden Sie den Erdungsbolzen des Drehrahmens mit einer Erdungslitze an einem Erdungspunkt der Anlage.

#### Definition der Sensorlage/Richtungsangaben in diesem Dokument:

Die Sensoren müssen Sie an der Auslaufseite montieren. "Links" und "rechts" sind immer in Laufrichtung der Bahn gesehen.

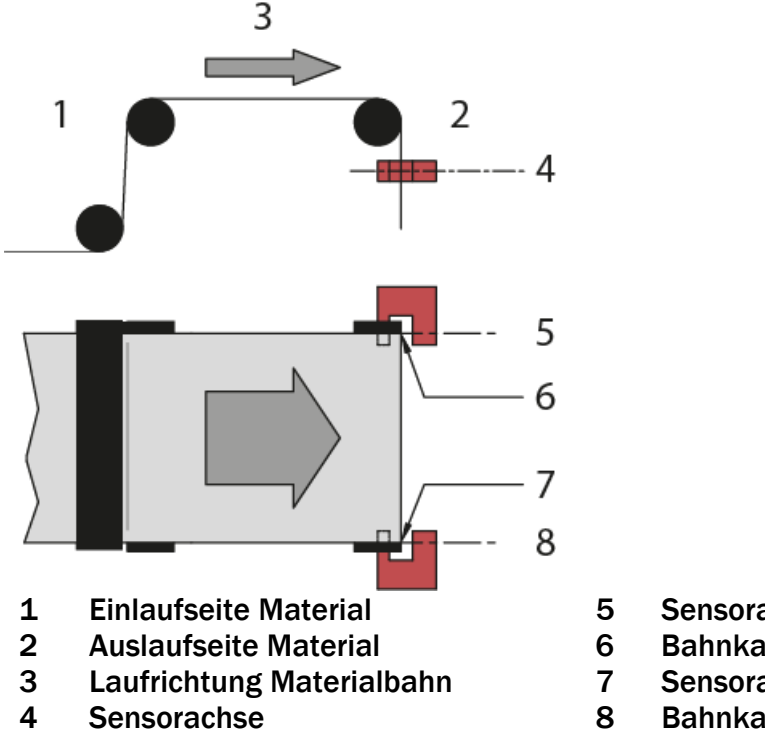

Sensorachse links

- **Bahnkante links**
- Sensorachse rechts
  - **Bahnkante rechts**

Abbildung 2: Draufsicht - Lage des Sensors bezogen auf die Materialbahn

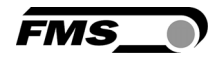

## 🛆 <sub>Warnung</sub>

Verwenden sie die mitgelieferten Kabel für die Verbindung der Sensoren. Über Kreuz verbundene Sensoren führen zu Fehlfunktionen.

#### F Hinweis

Um eine optimale Regelcharakteristik zu erzielen, sollten Sie die Sensoren so nah als möglich an die Auslaufrolle montieren.

#### 4.2 Montage des Stellantriebes - FMS winderGLIDE

Um eine optimale Funktion des Stellantriebs zu gewährleisten sollten Sie diesen in waagrechter Position montieren. Befestigen Sie das Gehäuse des Stellantriebs mit dem Maschinenrahmen. Den beweglichen Teil (Teleskopstange) befestigen Sie an der Wickelrolle.

Masszeichnungen und Hinweise zur Montage finden Sie im Datenblatt.

Passende Lösungen zur Befestigung, z.B. Gabelköpfe, Gelenkköpfe, o.ä. finden Sie im Zubehörprogramm von FMS.

#### 4.3 Montage der Traversen

Die Traversen sind mit entsprechenden Montagebohrungen versehen. Diese können Sie zur Befestigung am Maschinenrahmen oder am Drehrahmen verwenden. An der Traverse sind eine Schleppkette und ein Schutz für das Sensorkabel befestigt. Falls wir von Ihnen die Angaben zur Montageseite erhalten haben ist die werksseitige Vormontage bereits auf der richtigen Seite erfolgt. Falls Sie die Traverse auf der anderen Seite montieren, müssen Sie den Schutz, die Schleppkette, sowie den Haltewinkel des Sensors abmontieren und auf der anderen Seite der Führung befestigen.

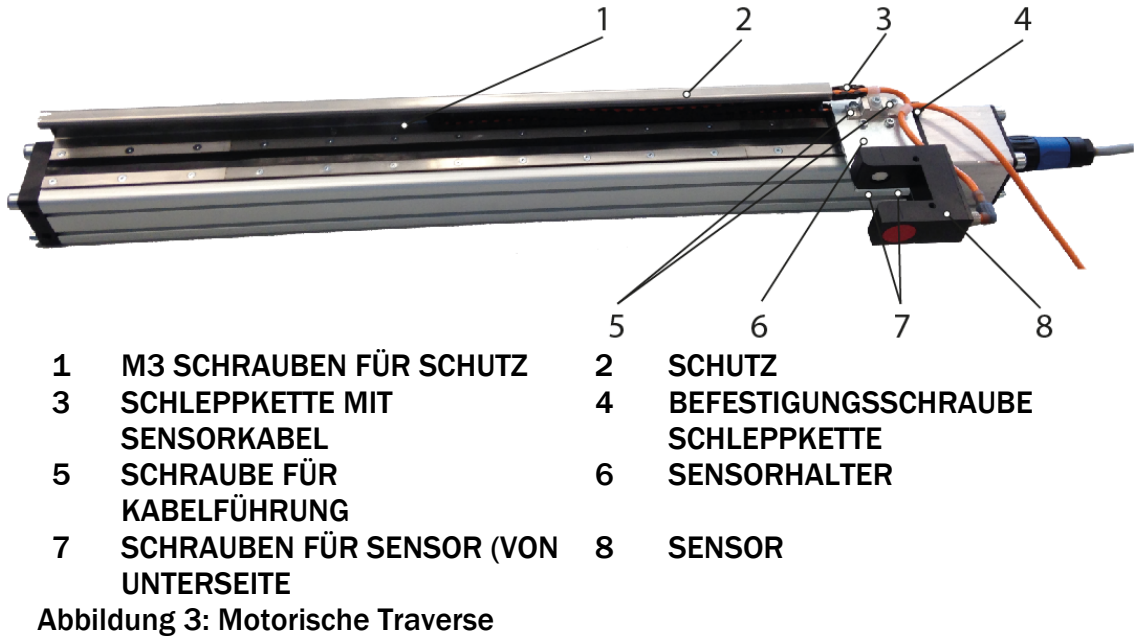

Falls Sie die motorischen Traversen an einer Auf- oder Abwickelstation einsetzen, können Sie die entsprechenden Verbindungselemente nicht von FMS beziehen. Masszeichnungen und Hinweise zur Montage finden Sie im Datenblatt der motorischen Traverse.

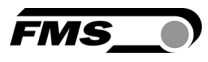

#### 4.4 Montage der Sensoren

Zur Montage der Materialsensoren an die motorische Traverse erhalten Sie im Zubehörprogramm von FMS passende Montagewinkel.

Masszeichnungen und Hinweise zur Montage finden Sie im Datenblatt, bzw. in der jeweiligen Montageanleitung des Sensors.

Der DLS2 Sensor ist nicht mit dieser Regelung kombinierbar.

#### 4.5 Montage des Bahnlaufreglers

Montieren Sie den Bahnlaufregler an einen für den Bediener gut erreich- und einsehbaren Ort. Befestigen Sie den Bahnlaufregler sicher an einer Wand oder einer entsprechenden Stelle mit ausreichend Stabilität.

Masszeichnungen und Hinweise zur Montage finden Sie im Datenblatt oder auf Seite 46.

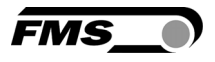

#### 4.6 Anschlussklemmen

Die Anschlussklemmen befinden sich unter einer Abdeckung an der Vorderseite des Reglergehäuses. Die Abdeckung können Sie durch Lösen der 4 Schrauben entfernen.

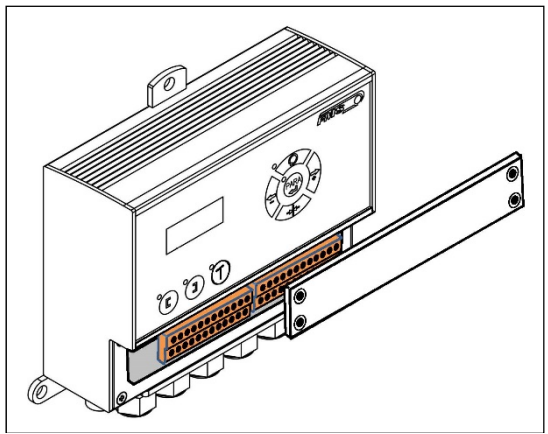

Abbildung 4: Zugang zu Anschlussklemmen

#### Hinweis

Schliessen Sie zuerst die Kabel der unteren Klemmleiste (Klemmen 1-15 und 41-64 an.

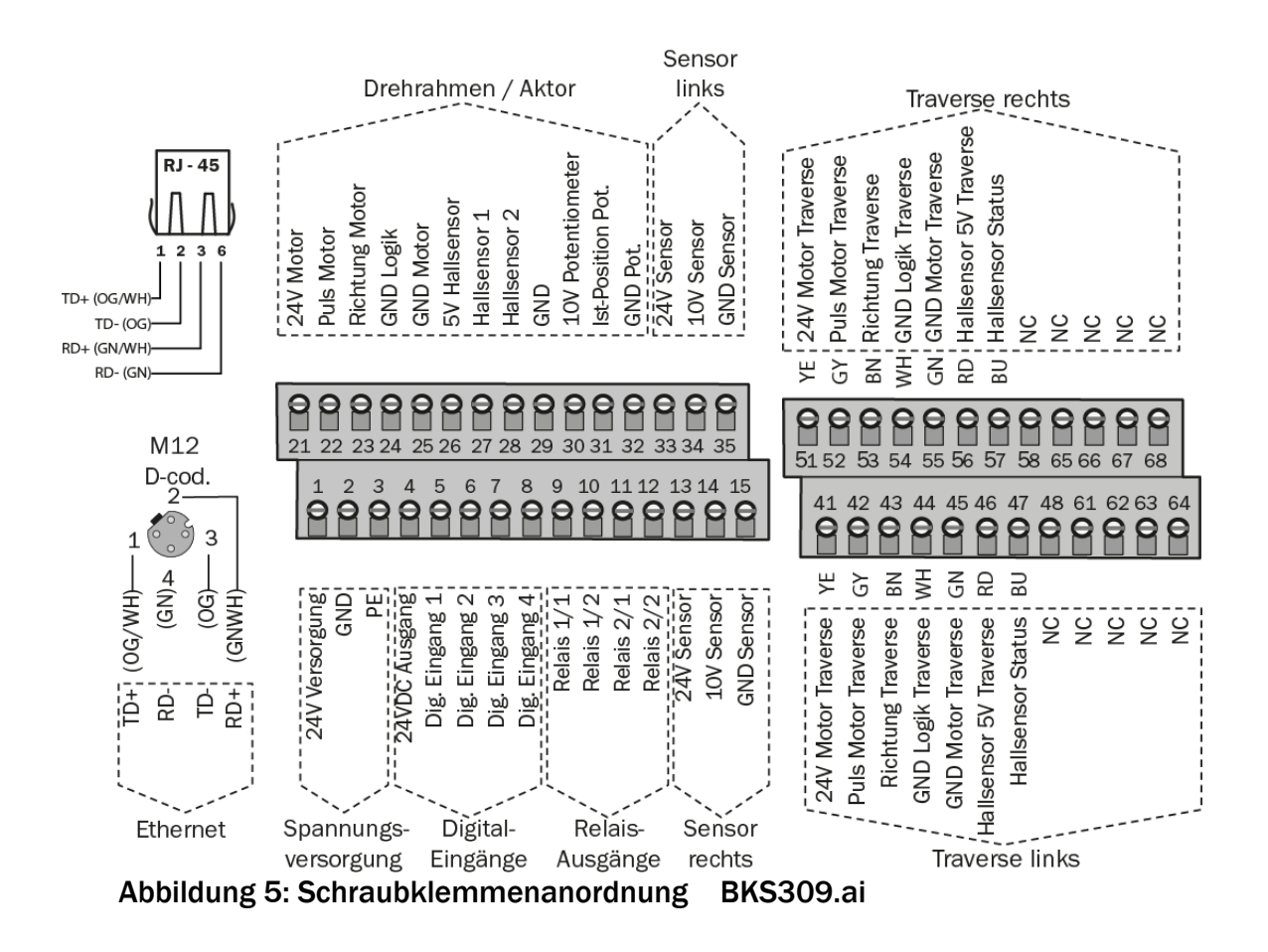

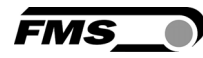

## Warnung

Schlechte Erdung kann zu elektrischen Schlägen, Störungen an der Gesamtanlage oder Beschädigung der Regelelektronik führen! Achten Sie auf eine gute Erdung.

Stellen Sie vor den weiteren Schritten sicher, dass die Montage und die Verkabelung richtig ausgeführt wurden.

#### 4.7 Anschluss Materialsensoren

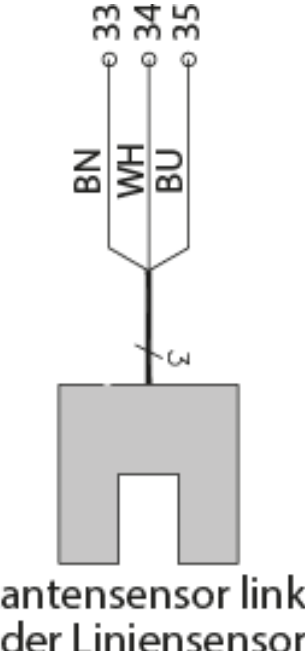

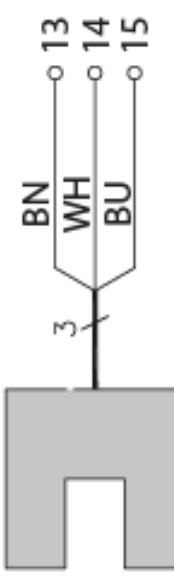

Kantensensor links oder Liniensensor

Kantensensor rechts oder Liniensensor

#### 4.8 Anschluss unterschiedlicher FMS Drehrahmen und Stellantriebe

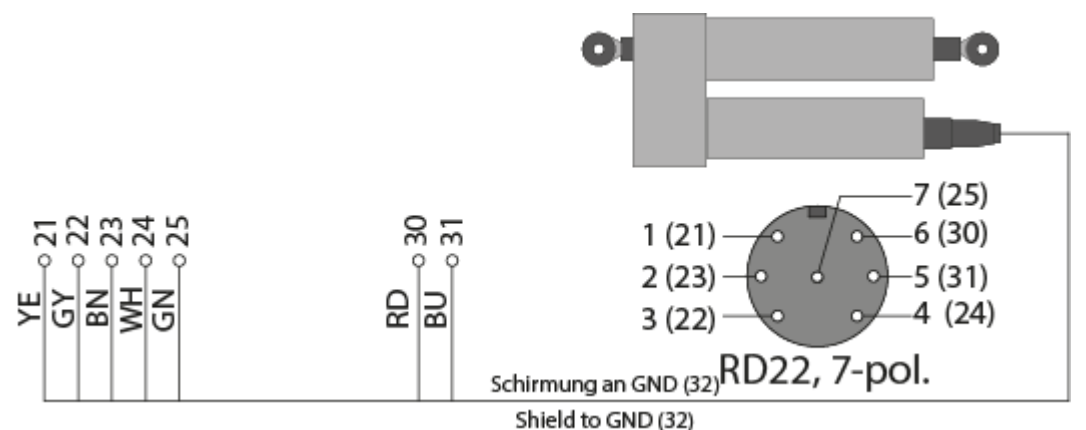

Abbildung 6: Pin-Belegung am FMS winderGLIDE BKS.D.3 und BKS.D.4 und Anschlussklemmen am Bahnlaufregler. Der Anschlüsse eines Drehrahmens FMS webMASTER BKS030 sind dieselben. BKS309\_BA\_Manual.ai

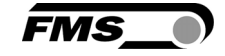

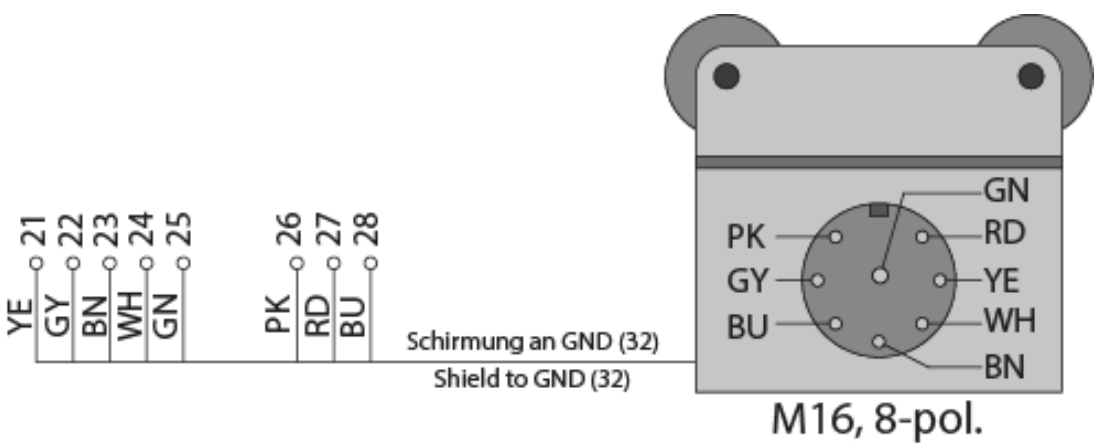

Abbildung 7: Anschlussschema für BKS020.EE und BKS015.EE BKS\_309.ai

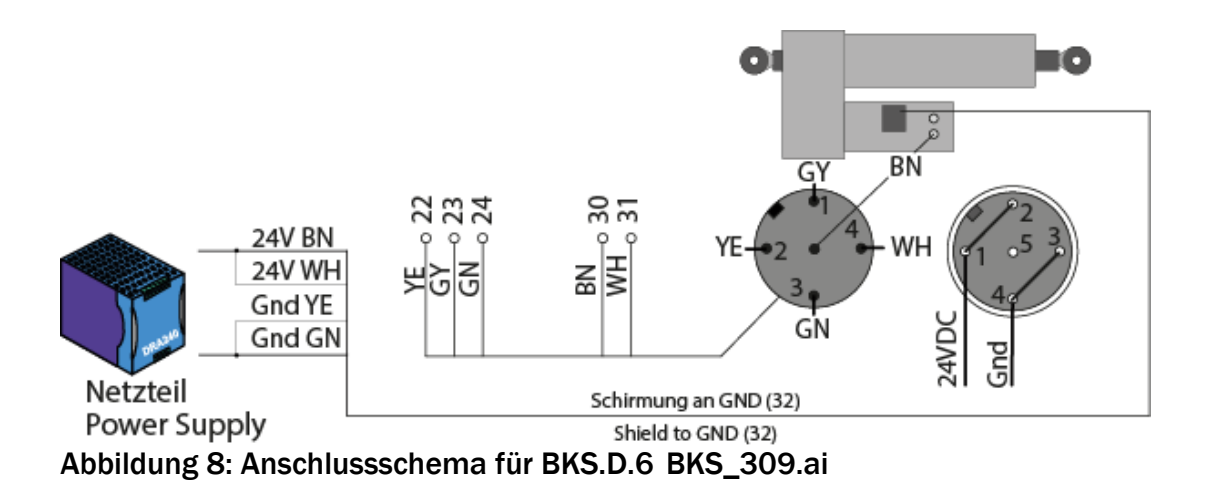

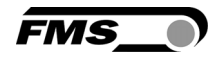

## **5** Bedienung

#### **5.1 Bedienelemente**

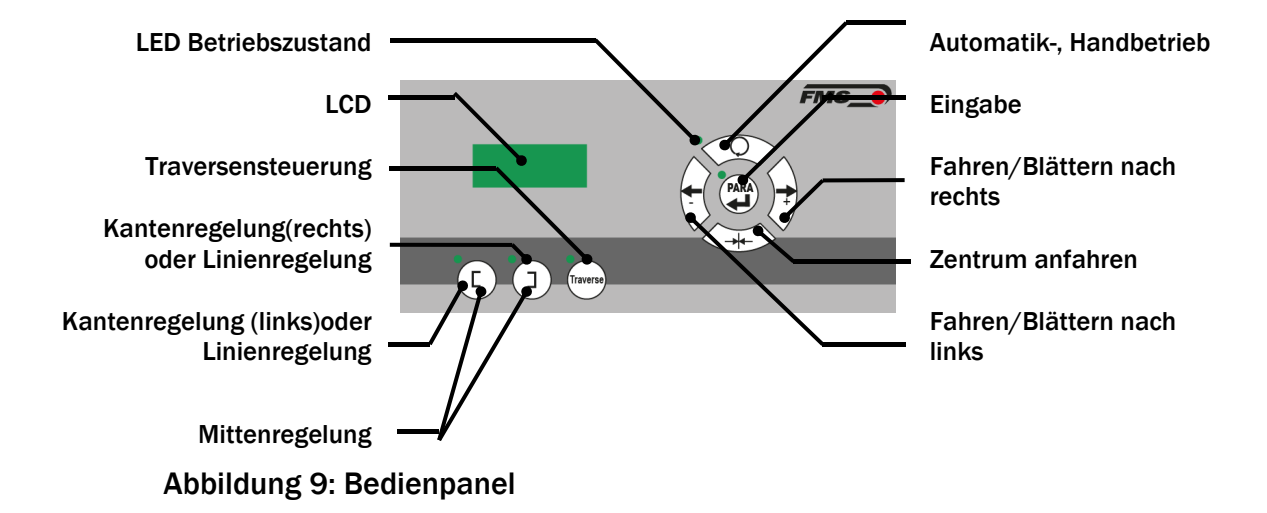

#### 5.2 Anzeige

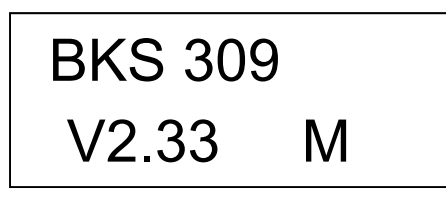

Abbildung 10: Anzeige beim Starten, obere Zeile "Produkt-Typ", untere Zeile "Version der Firmware"

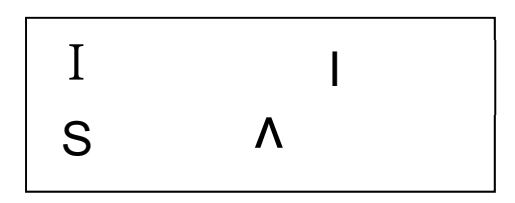

Abbildung 11: Standardanzeige, obere Zeile "Ist-Wert", untere Zeile "Sollwert"

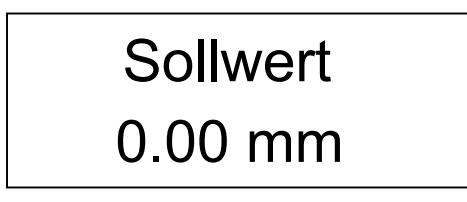

Abbildung 12: Menüebene, obere Zeile "Parameter", untere Zeile "Parameterwert"

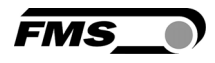

#### 5.3 Menüebenen

Die Funktionen und Parameter des Bahnlaufreglers sind in drei Menüs gegliedert Menü 1 – Systemparameter

Menü 2 – Betriebsparameter

Menü 3 – Traversenparameter und -funktionen

Eine Liste mit allen Parametern finden Sie auf Seite 22ff.

| Taste                           | Funktion                                                                                |
|---------------------------------|-----------------------------------------------------------------------------------------|
|                                 | Handbetrieb - Automatikbetrieb                                                          |
| $\langle \underline{Q} \rangle$ | Damit Sie in die Menüs zur Parametrierung gelangen, muss die                            |
| $\sim$                          | Steuerung im Handbetrieb sein. Die LED darf nicht aufleuchten.                          |
|                                 | Systemparameter                                                                         |
|                                 | Durch gemeinsames Drücken der beiden Tasten für länger als 3                            |
|                                 | Sek. gelangen Sie in das Menü zur Änderung der Systemparameter.                         |
|                                 | Die LED leuchtet auf und der erste Parameter erscheint in der                           |
|                                 | Anzeige.                                                                                |
| (Traverse)                      | Drücken Sie die Taste "Para" erneut kurz, so fängt der ausgewählte                      |
|                                 | Parametername an zu blinken. Dies ist das Zeichen, dass Sie den                         |
| >з Sek.                         | ausgewählten Parameter nun ändern können.                                               |
|                                 | Durch erneutes Drücken bestätigen Sie die Eingabe und der Wert                          |
|                                 | wird übernommen.                                                                        |
|                                 | Drücken Sie die Taste "Para" erneut für länger als 3 Sek. verlassen                     |
|                                 | Sie das Menü wieder                                                                     |
|                                 | Betriebsparameter                                                                       |
|                                 | Drücken Sie diese Taste länger als 3 Sek. gelangen Sie in das                           |
|                                 | Menu zur Anderung der Betriebsparameter. Die LED leuchtet auf                           |
|                                 | und der erste Parameter erscheint in der Anzeige.                                       |
|                                 | Drucken Sie die Taste erneut kurz, so fangt der ausgewahlte                             |
|                                 | Parametername an zu blinken. Dies ist das Zeichen, dass Sie den                         |
| >3 Sek.                         | ausgewaniten Parameter andern konnen.                                                   |
|                                 | burch erneutes brucken bestätigen Sie die Eingabe und der wert                          |
|                                 | wild überhommen.<br>Drücken Sie die Taste, Bara" erneut für länger als 3 Sek, verlassen |
|                                 | Sie das Menü wieder                                                                     |
|                                 | Traversennarameter und funktionen                                                       |
|                                 | Durch das Drücken dieser Taste gelangen Sie in das Menü zur                             |
|                                 | Steuerung der motorischen Traverse Die LED leuchtet auf und der                         |
|                                 | erste Parameter/ die erste Funktion erscheint in der Anzeige                            |
| $\frown$                        | Drücken Sie die Taste erneut kurz so fängt der ausgewählte                              |
| Traverse                        | Parametername an zu blinken Dies ist das Zeichen, dass Sie den                          |
| $\bigcirc$                      | ausgewählten Parameter ändern können. Durch erneutes Drücken                            |
|                                 | bestätigen Sie die Eingabe und der Wert wird übernommen.                                |
|                                 | Falls Sie eine hinterlegte Funktion angewählt haben, wird diese                         |
|                                 | gestartet.                                                                              |
|                                 | Drücken Sie die Taste erneut um das Menü zu verlassen.                                  |
| Tabelle 1. M                    | anijehenen                                                                              |

## 5.4 Erst-Inbetriebnahme des Bahnlaufreglers und Setzen der Grundeinstellungen

Nach Anlegen der korrekten Spannung (24VDC) ist das System betriebsbereit.

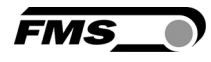

Zur erstmaligen Konfiguration des Systems müssen Sie einige Grundeinstellungen vornehmen.

Klären Sie dazu folgende Punkte:

- Stellantriebe / Aktuatoren
  - Drehrahmen der Serien FMS webMASTER und webDIRECTOR werden automatisch erkannt und die entsprechenden Parameter gesetzt.
  - Stellantriebe der Serie FMS winderGLIDE müssen Sie selbst konfigurieren. Die Position des Antriebs in Bezug auf die Materialbahn müssen Sie in den Systemparametern einstellen.
- Anzahl und Typ der motorischen Traversen, sowie deren Position in Bezug auf die Materialbahn
- Gewünschte Regelungsart (Kantenregelung, Mittenregelung, Linienregelung)
- Gewünschte Masseinheiten auf der Anzeige, und die Sprache auf der Anzeige
- Anforderungen an die Relaisausgänge oder Digitaleingänge bei der Einbindung in eine übergeordnete Steuerung (falls gewünscht)
- Parameter zur Einbindung in ein Netzwerk (falls gewünscht)

Der Bahnlaufregler befindet sich nach dem ersten Einschalten im Handbetrieb.

#### Sprache einstellen – Betriebsparameter

| Taste            | Eingabe über das Tastenfeld                                                                                                    |
|------------------|----------------------------------------------------------------------------------------------------|
| PARA<br>> 3 Sek. | Wählen Sie das Menü zur Änderung der Betriebsparameter                                                                         |
| +                | Blättern Sie durch die Parameterliste bis zum Punkt [Sprache] oder [Language]                                                  |
|                  | Änderung des Parameters: Der ausgewählte Parameter in der Anzeige<br>blinkt, was bedeutet, dass er jetzt verändert werden kann |
| + +              | Sie können den Wert nun ändern                                                                                                 |
|                  | Bestätigung der Eingabe: Der ausgewählte Parameter in der Anzeige<br>leuchtet konstant auf                                     |
| PARA<br>> 3 Sek  | Verlassen Sie das Menü zur Auswahl der Betriebsparameter. Die LED oberhalb der Taste erlischt                                  |

Zur Konfiguration der weiteren Betriebsparameter verfahren Sie wie oben:

- Kontrast [Kontrast]
- Befestigungsseite der motorischen Traverse [Traverse]
- Typ der motorischen Traverse [TvTyp R] und [TvTyp L]

Falls Sie das System mit einem Stellantrieb des **Typ WinderGLIDE** betreiben müssen Sie die folgenden Parameter einstellen

| Taste                        | Eingabe über das Tastenfeld                          |
|------------------------------|------------------------------------------------------|
| PARA<br>Traverse<br>> 3 Sek. | Wählen Sie das Menü zur Änderung der Systemparameter |

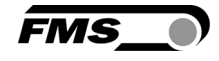

| <b>+ )</b>       | Blättern Sie durch die Parameterliste bis zum Punkt [WinderGL]                                                                 |
|------------------|----------------------------------------------------------------------------------------------------|
|                  | Änderung des Parameters: Der ausgewählte Parameter in der Anzeige<br>blinkt, was bedeutet, dass er jetzt verändert werden kann |
| ÷. )+            | Wählen Sie den verwendeten Typ aus                                                                                             |
|                  | Bestätigung der Eingabe: Der ausgewählte Parameter in der Anzeige<br>leuchtet konstant auf                                     |
| PARA<br>> 3 Sek. | Verlassen Sie das Menü zur Auswahl der Betriebsparameter. Die LED<br>oberhalb der Taste erlischt                               |

#### Befestigungsseite des Stellantriebs – Betriebsparameter

Dieser Wert bezieht sich auf die Befestigung des FMS WinderGLIDE in Bezug auf die Laufrichtung der Materialbahn

| Taste            | Ergebnis der Eingabe über das Tastenfeld                                                                                       |
|------------------|----------------------------------------------------------------------------------------------------|
| PARA<br>> 3 Sek. | Wählen Sie das Menü zur Änderung der Betriebsparameter                                                                         |
| +                | Blättern Sie durch die Parameterliste bis zum Punkt [Aktuator]                                                                 |
|                  | Änderung des Parameters: Der ausgewählte Parameter in der Anzeige<br>blinkt, was bedeutet, dass er jetzt verändert werden kann |
| + +              | Wählen Sie die Anbauseite des Stellantriebes aus                                                                               |
|                  | Bestätigung der Eingabe: Der ausgewählte Parameter in der Anzeige<br>leuchtet konstant auf                                     |
| PARA<br>> 3 Sek. | Verlassen Sie das Menü zur Auswahl der Betriebsparameter. Die LED<br>oberhalb der Taste erlischt                               |

#### Referenzlauf der Traverse durchführen

Um das Bahnlaufregelsystem zu initialisieren muss die genaue Position der Sensoren auf der Traverse bekannt sein.

| Taste(n) Ergebnis der Eingabe über das Ta | Tastenfeld |
|-------------------------------------------|------------|
|-------------------------------------------|------------|

| 10000(11) |                                                                                                    |
|-----------|----------------------------------------------------------------------------------------------------|
| Traverse  | Wählen Sie im Handbetrieb die Traversensteuerung. Die LED oberhalb<br>der Taste leuchtet auf und der erste Parameter erscheint auf der<br>Anzeige |
| +         | Blättern Sie durch die Parameterliste bis zum Punkt [RefLauf]                                                                                     |
|           | Bestätigen Sie die Auswahl und starten Sie die Referenzfahrt                                                                                      |
| Traverse  | Verlassen Sie die Traversensteuerung wieder                                                                                                    |

Das System ist nun konfiguriert und betriebsbereit.

## 6 Grundfunktionen der Regelung

#### 6.1 Automatikbetrieb

Im Automatikbetrieb führt der Bahnlaufregler die Materialbahn auf den Sollwert und hält ihn dort.

Kantenregelung (links- oder rechtsseitig)

Sollwert (auf der Anzeige " $^{+}$ ) = Mitte des jeweiligen Sensorerfassungsbereichs **Mittenregelung (2 Sensoren angeschlossen)** 

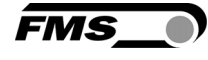

Sollwert (auf der Anzeige " $^{"}$ ) = Mittelstellung zwischen den Sensorachsen

| Taste                        | Eingabe über das Tastenfeld                                                                                                    |
|------------------------------|----------------------------------------------------------------------------------------------------|
| $\langle \mathbf{O} \rangle$ | Mit dieser Taste können Sie zwischen Hand- und Automatikbetrieb wechseln. Ist die Regelung im Automatikbetrieb, so leuchtet die LED konstant.                                                                                                    |
|                              | Durch die Verstellung des Sollwertes in 0.1mm Schritten im<br>Automatikbetrieb in die jeweilige Richtung erreichen Sie eine<br>Verschiebung der Materialbahn.                                                                                                    |
|                              | "-" bewegt die Materialbahn nach links<br>"+" bewegt die Materialbahn nach rechts<br>Die Verstellung das Schwartes wird in den Angelige with 1" engensigt. Den                                                                                                    |
|                              | Die Verstellung des Sollwertes wird in der Anzeige mit "A" angezeigt. Der maximale Weg beträgt ±5mm.                                                                                                    |
| Traverse                     | Aktivieren Sie die Traversenfunktion im Automatikbetrieb, so leuchtet die LED.                                                                                                    |
|                              | Bei aktivierter Traversenfunktion im Automatikbetrieb können Sie die<br>Position der Materialbahn verstellen. Dabei steht Ihnen prinzipiell der<br>ganze Hub der Traverse zur Verfügung.                                                                                            |
|                              | "-" bewegt die Materialbahn nach links<br>"+" bewegt die Materialbahn nach rechts                                                                                                    |
| (+) (+)                      | Bei dieser Art der Verschiebung der Materialbahn besteht grosse Gefahr,<br>dass die Materialbahn mit Sensor oder Maschinenteilen kollidiert!                                                                                                    |
|                              | Falls Sie zwei Traversen und Sensoren mit Mittenregelung einsetzen<br>werden beide Sensoren parallel bewegt. Vom Menü wird Ihnen eine<br>Auswahl angeboten. Sie können mit "SensR/I" entweder den rechten<br>Sensor oder mit SensL/r den linken Sensor anwählen. Entsprechend Ihrer |
|                              | Auswahl (durch Drücken von<br>) sehen Sie im Display den Abstand zur<br>jeweiligen Homeposition des ausgewählten Sensors. Der jeweils andere<br>Sensor folgt automatisch in gleichbleibendem Abstand.                                                                               |
| Traverse                     | Durch erneutes Drücken der Taste verlassen Sie die Traversenfunktion wieder. Die LED erlischt.                                                                                                    |
| $\bigcirc$                   | Beim Verlassen des Automatikbetriebs erlischt die LED.                                                                                                    |
| _                            |                                                                                                    |

## Hinweis

Bei stehender Materialbahn kann die Bahn unter Umständen nicht auf den Sollwert geführt werden! Der Stellantrieb fährt möglicherweise in die Endlage und kann die Bahn beschädigen. Geben Sie den Bahnlaufregler nur bei langsam fahrender Materialbahn für den Automatikbetrieb frei!

#### 6.2 Handbetrieb

Im Handbetrieb stehen Ihnen folgende Funktionen zur Verfügung

TasteEingabe über das TastenfeldPARA<br/>+ Traverse<br/>>3 Sek.Menü zur Änderung der Systemparameter. Die LED

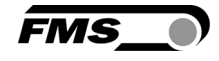

| > 3 Sek.           | Menü zur Änderung der Betriebsparameter. Die LED leuchtet         |
|--------------------|-------------------------------------------------------------------|
| Traverse           | Änderung der Traversenparameter und Zugriff auf die               |
|                    | Traversenfunktionen. Die LED leuchtet                             |
|                    | Gespeicherte Mittelstellung des Stellantriebes anfahren           |
| $\wedge \wedge$    | Fahren des Stellantriebes in 0.1mm Schritten in die jeweilige     |
| (+( )+)            | Richtung. Halten Sie die Tasten gedrückt, bewegt sich der         |
| $\lor$ $\lor$      | Stellantrieb kontinuierlich in die gewählte Richtung.             |
| Г                  | Der Bahnlaufregler regelt entlang der linken Materialkante oder   |
| Ľ                  | Linie. Die LED zeigt die Regelart "Kante links" an.               |
|                    | Der Bahnlaufregler regelt entlang der rechten Materialkante oder  |
|                    | Linie. Die LED zeigt die Regelart "Kante rechts" an.              |
|                    | Wenn Sie beide Tasten gleichzeitig drücken, schaltet der          |
| $\bigcirc$         | Bahnlaufregler auf die Regelart "Mittenreglung" dabei erfolgt die |
| $(\Box)_{+}(\Box)$ | Regelung auf der theoretischen Mittellinie der beiden             |
| $\bigcirc$         | Sensorpositionen.                                                 |
|                    | Die Regelart der Steuerung ist abhängig von der Anzahl der        |
|                    | angeschlossenen Sensoren. Die Mittenregelung können Sie nur       |
|                    | aktivieren, wenn Sie auch je einen Sensoren für links und rechts  |
|                    | angeschlossen haben.                                              |

#### 6.3 Ändern und Abspeichern von Positionen des Stellantriebs

Sie können die Grund-, Mittel- und Maximalposition des Stellantriebs einstellen. Über die Parameter [GrundPos], [Zentrum] und [Max Pos] werden diese in den Betriebsparametern gespeichert.

Sie können diese Werte direkt am Bedienpanel in den Betriebsparametern eingeben oder aber im Handbetrieb die gewünschten Stellen anfahren und die entsprechende Position abspeichern.

| Eingabe über das Tastenfeld                                                                  |
|----------------------------------------------------------------------------------------------|
| Bei gleichzeitigem Drücken der Tasten leuchtet die LED bei auf.                              |
| Im Display wird die absolute Position des Stellantriebes angezeigt.                          |
| Fahren Sie den Stellantrieb an die gewünschte Position                                       |
| Nach kurzem Drücken blinkt die LED.                                                          |
| Die Position kann nun abgespeichert werden.                                                  |
| Speichert die angefahrene Position als [GrundPos]                                            |
| Speichert die angefahrene Position als [Max Pos]                                             |
| Speichert die angefahrene Position als [Zentrum]                                             |
| Nach erfolgreicher Speicherung der Position wird im Display "Safe<br>Pos erfolgt" angezeigt. |
| Wird "Safe Pos ungültig" angezeigt, so wiedersprechen sich die                               |
| Positionsangaben und der Wert wird nicht gespeichert. Dies kann                              |
| vorkommen, wenn Sie z.B. eine Position als Grundstellung speichern                           |
| möchten, deren Wert aber über dem der Mittelstellung liegt. Die                              |
| Positionsangaben werden nur der Reihe nach vergeben. [GrundPos]                              |
| ist der kleinste Wert, [Max Pos] ist der grösste Wert und [Zentrum]                          |
| muss jeweils zwischen den beiden anderen Werten liegen.                                      |
|                                                                                              |

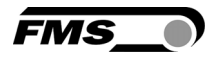

#### 6.4 Auswahl der Regelart

Es stehen Ihnen die drei Regelarten "Kante links", "Kante rechts" und "Mittenregelung" zur Verfügung. Die gewählte Regelart und die Konfiguration der angeschlossenen Traversen beeinflusst die Funktionen der Traversen während des Betriebs.

| gewählte<br>Regelart | angeschlossene<br>Traverse(n) | Referenzlauf<br>der Traverse |        | Suchlauf der<br>Traverse |        | Freilauf der<br>Traverse |        |
|----------------------|-------------------------------|------------------------------|--------|--------------------------|--------|--------------------------|--------|
|                      |                               | links                        | rechts | links                    | rechts | links                    | rechts |
| links                | links                         | Х                            |        | х                        |        | Х                        |        |
| links                | rechts                        |                              | X      |                          |        |                          | Х      |
| links                | links & rechts                | x                            | х      | х                        |        | Х                        | Х      |
| rechts               | links                         | x                            |        |                          |        | Х                        |        |
| rechts               | rechts                        |                              | x      |                          | Х      |                          | Х      |
| rechts               | links & rechts                | х                            | X      |                          | Х      | Х                        | Х      |
| Mittenregelung       | links                         | х                            |        | Х                        |        | Х                        |        |
| Mittenregelung       | rechts                        |                              | X      |                          | Х      |                          | Х      |
| Mittenregelung       | links & rechts                | Х                            | x      | х                        | х      | Х                        | Х      |

 Tabelle 2: Regelarten

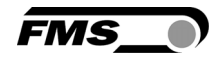

## 7 Grundfunktionen der motorischen Traverse im Handbetrieb

#### 7.1 Freifahren der Sensoren [Freilauf]

Um die Sensoren von der Materialbahn weg an die äussere Position zu fahren wählen Sie diese Funktion.

| Taste          | Eingabe über das Tastenfeld                                                                                                    |
|----------------|----------------------------------------------------------------------------------------------------|
| $\bigcirc$     | Schalten Sie auf Handbetrieb. Die LED erlischt.                                                                                                  |
| Traverse       | Aktivieren Sie die Traversenfunktion. Die LED leuchtet.                                                                                          |
| <del>(</del> ) | Blättern Sie in den Parametern bis Sie im Display "Traverse<br>FreiLauf" sehen.                                                                  |
| PARA           | Sobald Sie Bestätigen startet die Traverse den Freilauf. Der Sensor wird von der Materialbahn weg an die äussere Position der Traverse gefahren. |
| Traverse       | Durch erneutes Drücken der Taste verlassen Sie die<br>Traversenfunktion wieder. Die LED erlischt.                                                |

#### 7.2 Automatische Suche der Materialbahn [Suchlauf]

Mit dieser Funktion fahren die Traversen mit den Sensoren in Richtung der Materialbahn. Dabei wird das Sensorsignal laufend überwacht. Erreicht die Materialbahn die Mitte des Sensorerfassungsbereiches, stoppt der Suchlauf. Zum Start der Funktion verfahren Sie ähnlich wie bei "Freifahren der Sensoren".

#### 7.3 Anfahren der Homeposition als Referenz [RefLauf]

Um das Bahnlaufregelsystem zu initialisieren muss die genaue Position der Sensoren auf der Traverse bekannt sein. Der Referenzlauf dient dazu diese Sensorpositionen zu ermitteln. Beim Referenzlauf werden die Traversen ganz nach aussen oder, wenn diese bereits aussen sind, eine kurze Strecke nach innen und wieder nach aussen gefahren.

Zum Start der Funktion verfahren Sie ähnlich wie bei "Freifahren der Sensoren".

#### 7.4 Setzen eines Maschinennullpunktes

Damit Sie die Sensorpositionen als absolute Massangaben nutzen können, bieten wir Ihnen die Möglichkeit einen Maschinennullpunkt für das System einzurichten. Dies kann Sie vor allem beim Einsatz von zwei Traversen und beim Einrichten Ihrer Anlage unterstützen.

Den Maschinennullpunkt können Sie unabhängig von der Position der Traversen an einem beliebigen Punkt Ihrer Anlage wählen. Folgende Bedingungen müssen Sie jedoch erfüllen:

- Max. Versatz ± 2000 mm
- Falls Sie zwei Traversen einsetzen, müssen Sie für beide Traversen einen gemeinsamen Maschinennullpunkt bestimmen. Dazu müssen Sie die Traversen und Sensorpositionen einmalig einmessen.

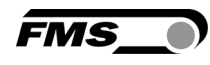

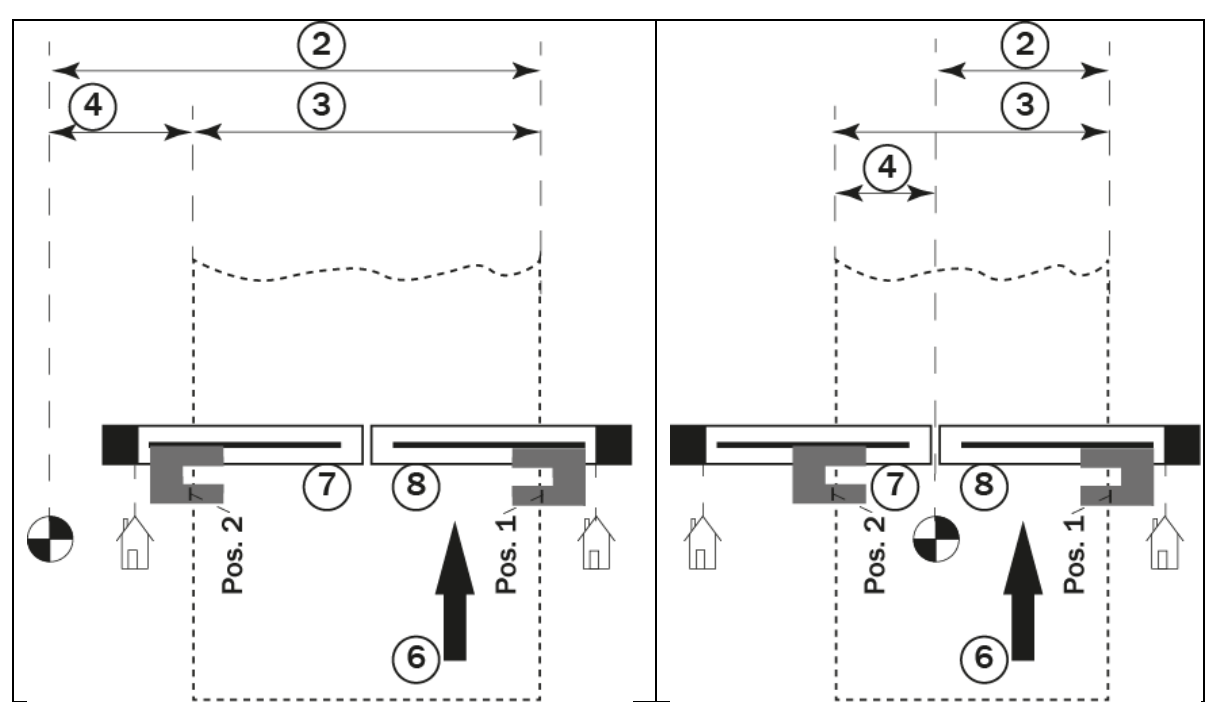

Abbildung 13: Maschinennullpunkt ausserhalb der Materialbahn , z.B. am Gestell der Anlage

Abbildung 14: Maschinennullpunkt in der Mitte zwischen den Traversen

|                     | Maschinennullpunkt                                                                                           | 6      | Materialbahn mit Laufrichtung                 |
|---------------------|----------------------------------------------------------------------------------------------------|--------|-----------------------------------------------|
| $\bigcap_{i=1}^{n}$ | Homeposition der jeweiligen<br>Traverse                                                                      | 7      | Linke Traverse, Sensor links                  |
| 2                   | Sens R/I – Fahren mit beiden<br>Sensoren gleichzeitig, Das<br>Mass zeigt die Position des<br>rechten Sensors | 8      | Rechte Traverse, Sensor rechts                |
| 3                   | Abstand der Sensoren beim Fahren Sens L $\rightarrow$ oder Sens R $\rightarrow$                              | Pos. 1 | SetzePos – Aktuelle Position<br>des Sensors 1 |
| 4                   | Sens L/r – Fahren mit beiden<br>Sensoren gleichzeitig. Das<br>Mass zeigt die Position des<br>linken Sensors  | Pos. 2 | SetzePos – Aktuelle Position<br>des Sensors 2 |

#### Vorgehen zum Einmessen

- Kennzeichnen Sie den vorgesehenen Ort für den Maschinennullpunkt z.B. mit Klebeband, Reissnadel, etc.
- Messen Sie die Abstände vom Maschinennullpunkt zu den Sensoren und notieren Sie diese. Hier können Sie z.B. die Marken auf den Sensoren verwenden, die die Mitte des Sensorerfassungsbereichs kennzeichnen.
- Geben Sie diese Werte dann in die Steuerung ein
- Sobald Sie die Werte eingegeben haben wird in der Anzeige die Sensorposition in Bezug auf den Maschinennullpunkt angezeigt.

| Taste      | Eingabe über das Tastenfeld                             |
|------------|---------------------------------------------------------|
| $\bigcirc$ | Schalten Sie auf Handbetrieb. Die LED erlischt.         |
| Traverse   | Aktivieren Sie die Traversenfunktion. Die LED leuchtet. |

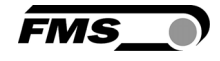

|          | Blättern Sie in den Parametern bis Sie im Display [SetNuIPR]<br>(rechter Sensor) oder [SetNuIPL] (linker Sensor) sehen. |
|----------|----------------------------------------------------------------------------------------------------|
| PARA     | Sobald Sie Bestätigen blinkt die Anzeige und die aktuelle Position<br>des jeweiligen Sensors wird angezeigt.            |
| <b>+</b> | Stellen Sie nun den abgemessenen Wert in der Anzeige für den<br>linken und den rechten Sensor ein.                      |
| PARA     | Sobald Sie Bestätigen hört die Anzeige auf zu blinken und der Wert wird übernommen.                                     |
| Traverse | Durch erneutes Drücken der Taste verlassen Sie die<br>Traversenfunktion wieder. Die LED erlischt.                       |

#### Homeposition

Dieser Punkt bezieht sich auf eine Traverse. Die Homeposition ist der Anschlag an der Antriebsseite der Traverse. Dieser Punkt wird bei der Referenzfahrt angefahren um die Position des Sensors auf der Traverse zu bestimmen. Wenn Sie selbst keinen Maschinennullpunkt festlegen, beziehen die Positionsangeben am Display auf diesen Punkt.

#### Positionspunkt

Diesen Punkt können Sie für jede Traverse einstellen, anfahren und abspeichern. Dies kann Ihnen z.B. bei der Verarbeitung unterschiedlich breiter Materialbahnen behilflich sein. Hier können Sie nach dem Einrichten einer bestimmten Materialbreite die Positionspunkte der Sensoren speichern um sie nach der nächsten Umrüstung wieder einfach anfahren zu können, ohne diese erneut einrichten zu müssen.

#### 7.5 Manuelles Fahren mit ein/zwei Traversen

Mit dieser Funktion haben Sie die Möglichkeit die Sensoren manuell zu positionieren. Beim manuellen Fahren wird das Sensorsignal nicht überwacht. Eine Kollision mit dem Material ist somit möglich. Beim Erreichen der Traversen-Endposition stoppt die Fahrt automatisch.

| Taste                        | Eingabe über das Tastenfeld                                                    |
|------------------------------|--------------------------------------------------------------------------------|
| $\langle \mathbf{Q} \rangle$ | Schalten Sie auf Handbetrieb. Die LED erlischt.                                |
| Traverse                     | Aktivieren Sie die Traversenfunktion. Die LED leuchtet.                        |
|                              | Fahren mit einem Sensor – Abstand zum Maschinennullpunkt                       |
| $\triangle \triangle$        | Blättern Sie in den Parametern bis Sie im Display [Sens R] oder                |
|                              | [Sens L] sehen.                                                                |
|                              | Sobald Sie Bestätigen blinkt die Anzeige und die aktuelle Position             |
| PARA                         | des jeweiligen Sensors in Bezug auf den Maschinennullpunkt wird                |
|                              | angezeigt. Haben Sie keinen Maschinennullpunkt definiert, bezieht              |
|                              | sich der Wert auf der Anzeige auf die Homeposition.                            |
| <del>(</del> )               | So fahren Sie den Sensor in die gewünschte Position                            |
| PARA                         | Sobald Sie Bestätigen hört die Anzeige auf zu blinken und die                  |
|                              | Position wird übernommen.                                                      |
|                              | Fahren mit einem Sensor – Abstand zum anderen Sensor                           |
|                              | Blättern Sie in den Parametern bis Sie im Display [Sens $R \rightarrow$ ] oder |
|                              | [Sens L $\rightarrow$ ] sehen.                                                 |
|                              |                                                                                |

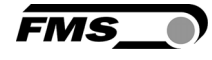

| PARA                    | Sobald Sie Bestätigen blinkt die Anzeige und der Abstand zum<br>anderen Sensor wird angezeigt. Haben Sie keinen<br>Maschinennullpunkt definiert, wird der Abstand zur jeweiligen<br>Homenosition angezeigt                                                                                                    |
|-------------------------|----------------------------------------------------------------------------------------------------|
|                         | Fahren mit zwei Sensoren – Abstand zum Maschinennullpunkt                                                                                                    |
| ( <b>+</b> ()) <b>+</b> | Blättern Sie in den Parametern bis Sie im Display [Sens R/I] oder<br>[Sens L/r] sehen. Sie können beide Sensoren parallel bewegen. In<br>der Anzeige wird die Position des grossgeschrieben Sensors ( bei der<br>Anzeige "SensR/I" bedeutet dies der rechter Sensor) in Bezug auf<br>den Maschinennullpunkt angezeigt. Der jeweils andere Sensor wird<br>nachgeführt. Ist der Maschinennullpunkt nicht definiert, bezieht sich<br>die Anzeige auf die jeweilige Homeposition. |
| Traverse                | Durch erneutes Drücken der Taste verlassen Sie die                                                                                                    |
|                         | Traversenfunktion wieder. Die LED erlischt.                                                                                                    |

## 8 Betriebsparameter

| Einstellen des Sollwertes [Sollwert] |                                                                                                    |                                                                                               |                                                                                                    |                                                                 |                  |
|--------------------------------------|----------------------------------------------------------------------------------------------------|-----------------------------------------------------------------------------------------------|----------------------------------------------------------------------------------------------------|-----------------------------------------------------------------|------------------|
| Zweck:                               | Parameter zur Einstellung des Sollwerts. Der Sollwert bleibt<br>gespeichert, solange der Bahnlaufregler mit Spannung versorgt wird. |                                                                                               |                                                                                                    |                                                                 |                  |
| Bereich:<br>Inkrement                | -5.00<br>0.01                                                                                                    | bis                                                                                           | +5.00                                                                                                    | Default:<br>Einheit:                                            | 0.00<br>[mm]     |
| Bestimmung des Soll                  | wertes                                                                                                    | [SollMode]                                                                                    |                                                                                                    |                                                                 |                  |
| Zweck:                               | Bestim<br>einstel<br>einges<br>Sollwe                                                                                               | imung des Soll<br>len, ob beim Ur<br>tellte Sollwert o<br>rt übernommer                       | wertes. Mit diesem Para<br>nschalten in den Autom<br>oder die aktuelle Positior<br>n werden soll.                   | meter können S<br>atikbetrieb der<br>1 des Sensors al           | ie<br>Is         |
| Einstellung:                         | linanu                                                                                                    |                                                                                               |                                                                                                    |                                                                 |                  |
| Zweck:                               | Bei die<br>[Sollwe                                                                                                    | eser Einstellung<br>ert] entnommer                                                            | wird die Sollwertposition<br>n (Werkseinstellung).                                                                  | n vom Paramete                                                  | er               |
| Einstellung:                         | Autom                                                                                                    | atik [Auto]                                                                                   |                                                                                                    |                                                                 |                  |
| Zweck:                               | Bei die<br>Positio<br>überno<br>den Au                                                                                              | ser Einstellung<br>n der Materialk<br>ommen. Diese B<br>itomatikbetrieb                       | wird die Sollwertposition<br>kante (im Sensorerfassur<br>Einstellung erfolgt, sobale<br>geht.                       | n aus der aktuel<br>ngsbereich)<br>d der Bahnlaufr              | llen<br>egler in |
| Hinweis:                             | Die bei<br>abhän<br>Falls S<br>entwee<br>Aktivie                                                                                    | iden Parameter<br>gig von einande<br>ie eine dieser b<br>der [SollMode] a<br>ren Sie nicht be | r [SollMode] und [MerkSo<br>er.<br>eeiden Funktionen benöti<br>auf [Auto] oder [MerkSol<br>eide Funktionen gleichze | oll] sind bedingt<br>igen, setzen Sie<br>I] auf [JA].<br>iitig! | :                |
| Speichern der Sollwe                 | rtänder                                                                                                    | ung [MerkSoll]                                                                                |                                                                                                    |                                                                 |                  |
| Zweck:                               | Speich<br>Einsch<br>auf 0.                                                                                                    | ert eine Sollwe<br>altvorgang den                                                             | rtänderung und setzt nad<br>Sollwert auf den zuletzt                                                                | ch Aus- /<br>gewählten Wer                                      | t oder           |

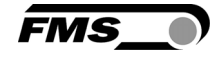

| Einstellung:         | [Nein]                                                                                                    |                                                                     |             |  |
|----------------------|----------------------------------------------------------------------------------------------------|---------------------------------------------------------------------|-------------|--|
| Zweck:               | Bei dieser Einstellung wird der Sollwert nach einem Aus- /<br>Einschaltvorgang auf 0 gesetzt (Werkseinstellung).                                                                                                    |                                                                     |             |  |
| Einstellung:         | [Ja]                                                                                                    |                                                                     |             |  |
| Zweck:               | Hier wird der Sollwert nach einem Aus- / Einsc<br>zuletzt gewählten Wert gesetzt.                                                                                                    | haltvorgang auf                                                     | den         |  |
| Hinweis:             | Die beiden Parameter [SollMode] und [MerkSo<br>abhängig von einander.<br>Falls Sie eine dieser beiden Funktionen benötig<br>entweder [SollMode] auf [Auto] oder [MerkSoll<br>Aktivieren Sie nicht beide Funktionen gleichzei | ll] sind bedingt<br>gen, setzen Sie<br>] auf [JA].<br>itig!         |             |  |
| Toleranzband ohne R  | egeleinfluss [Totband]                                                                                                    |                                                                     |             |  |
| Zweck:               | Das [Totband] ist ein Toleranzband für die Bah<br>beginnt erst, wenn die Abweichung den Wert d<br>überschreitet. Ein [Totband] von z.B. 0.3mm be<br>Toleranzband von ±0.3mm in dem die Regelur                               | nlage. Die Rege<br>es [Totband]<br>edeutet ein<br>ng nicht anspricl | lung<br>nt. |  |
| Bereich:             | 0.0 bis 2.0                                                                                                    | Default:                                                            | 0.1         |  |
| Inkrement            | 0.1                                                                                                    | Einheit:                                                            | [mm]        |  |
| Relaisausgänge 1 und | 1 2 setzen [Relais 1] und [Relais 2]                                                                                                    |                                                                     |             |  |
| Zweck:               | Die Regelelektronik verfügt über zwei program<br>Relaisausgänge. Diese Parameter bestimmen<br>Relaisausgänge.                                                                                                    | mierbare<br>die Funktionen                                          | der         |  |
| Einstellung:         | Mittenposition detektieren [MittSens]                                                                                                    |                                                                     |             |  |
| Zweck:               | Bei [MittSens] wird der Relaisausgang aktiv, w<br>Materialkante in der Mitte des Sensorerfassun<br>(Werkseinstellung für Relais 1).                                                                                          | enn sich die<br>gsbereiches bef                                     | indet.      |  |
| Einstellung:         | Material vorhanden [MatVorha]                                                                                                    |                                                                     |             |  |
| Zweck:               | Bei [MatVorha] wird der Relaisausgang aktiv, w<br>Materialkante im Sensorerfassungsbereich bei<br>(Werkseinstellung für Relais 2).                                                                                           | venn sich die<br>findet.                                            |             |  |
| Einstellung:         | Automatik und Material vorhanden [Auto&Mat                                                                                                    | :]                                                                  |             |  |
| Zweck:               | Bei [Auto&Mat] wird der Relaisausgang aktiv, v<br>Materialkante im Sensorerfassungsbereich und<br>im Automatikbetrieb befinden.                                                                                              | wenn sich die<br>d der Bahnlaufre                                   | egler       |  |
| Einstellung:         | Automatik und Material fehlt [Aut&Fehl]                                                                                                    |                                                                     |             |  |
| Zweck:               | Bei [Aut&Fehl] wird der Relaisausgang aktiv, w<br>Materialkante erkannt wird und sich der Bahnl<br>Automatikbetrieb befindet.                                                                                                | enn keine<br>aufregler im                                           |             |  |
| Einstellung:         | Automatikbetrieb [Auto]                                                                                                    |                                                                     |             |  |

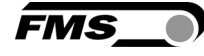

| Zweck:       | Bei der Einstellung [Auto] wird der Relaisausgang aktiv, wenn sich<br>der Bahnlaufregler im Automatikbetrieb befindet. |
|--------------|----------------------------------------------------------------------------------------------------|
| Einstellung: | [Zentrum]                                                                                                    |
| Zweck:       | Bei [Zentrum] wird der Relaisausgang aktiv, wenn der Drehrahmen oder Stellantrieb im Zentrum stehen bleibt.            |
| Einstellung: | [Aus]                                                                                                    |
| Zweck:       | Bei dieser Einstellung ist der Relaisausgang deaktiviert.                                                              |

#### Digitaleingänge 1, 2, 3 und 4 setzen [Eingang1] bis [Eingang4]

| Zweck:       | Die Regelelektronik verfügt über vier digitale Eingänge. Diese<br>Eingänge sind entweder puls- oder pegelgesteuert. Bei den<br>pulsgesteuerten Eingängen aktiviert ein Impuls von mindestens<br>100ms den Eingang. Bei den pegelgesteuerten Eingängen aktiviert<br>eine ansteigende Flanke den Eingang. Dieser bleibt dann solange<br>aktiv, solang das Signal eingeht. Fällt das Signal wieder ab, wird<br>auch der Eingang deaktiviert. Die Funktion der Eingänge können Sie<br>über Parameter zuordnen. |
|--------------|----------------------------------------------------------------------------------------------------|
| Hinweis:     | Wenn Sie die Funktion "Umschalten zwischen Hand- und<br>Automatikbetrieb" über einen Digitaleingang programmiert haben,<br>wird die "Handbetrieb- / Automatik-Taste" auf dem Bedienpanel<br>deaktiviert.                                                                                                    |
|              | Ebenso werden pegelgesteuerte Funktionen, die Sie auf die<br>Fingänge legen nicht mehr im entsprechenden Menü angezeigt                                                                                                    |
| Einstellung: | Pulsgesteuert Automatikbetrieb [Puls→Aut]                                                                                                    |
| Zweck:       | Der Bahnlaufregler schaltet entweder auf Automatik- oder auf<br>Handbetrieb, je nach Zustand in dem er sich vorher befunden hat.<br>Die Umschaltung wird getriggert mit einer steigenden Flanke am<br>Digitaleingang (Werkseinstellung für Digitaleingang 1).                                                                                                    |
| Einstellung: | Pegelgesteuert Automatikbetrieb [Peg→Auto]                                                                                                    |
| Zweck:       | Der Bahnlaufregler ist entweder im Automatik- oder im Handbetrieb,<br>je nach Spannungspegel am Eingang. Die Umschaltung ist<br>pegelgesteuert. Hoher Pegel schaltet den Bahnlaufregler auf<br>Automatik-, tiefer Pegel auf Handbetrieb.                                                                                                    |
| Einstellung: | [Zentrum]                                                                                                    |
| Zweck:       | Bei dieser Einstellung fährt der Drehrahmen/Stellantrieb in die<br>Zentrumsposition. Der Vorgang ist pulsgesteuert (Werkseinstellung<br>für Digitaleingang 2).                                                                                                    |
| Einstellung: | Verringere Sollwert oder fahre nach links [-Soll/ ←]                                                                                                    |
| Zweck:       | Je nach Betriebszustand sind mit diesem Parameter zwei<br>verschiedene Einstellungen möglich. Im Handbetrieb bewegt sich der<br>Drehrahmen/Stellantrieb nach links bzw. der Antrieb fährt<br>zusammen. Im Automatikbetrieb wird die Sollwertposition in 0.1mm<br>Schritten verringert. Der Vorgang ist pulsgesteuert (Werkseinstellung<br>für Digitaleingang 3).                                                                                                    |

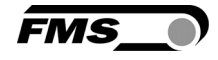

| Einstellung:                                     | Erhöhe Sollwert oder fahre nach rechts $[+Soll/\rightarrow]$                                                                                                    |               |                 |                                     |
|--------------------------------------------------|----------------------------------------------------------------------------------------------------|---------------|-----------------|-------------------------------------|
| Zweck:                                           | Je nach Betriebszustand sind mit diesem Parameter zwei<br>verschiedene Einstellungen möglich. Im Handbetrieb bewegt sich der<br>Drehrahmen/Stellantrieb nach rechts bzw. der Antrieb fährt aus. Im<br>Automatikbetrieb wird die Sollwertposition in 0.1mm Schritten<br>erhöht. Der Vorgang ist pulsgesteuert (Werkseinstellung für<br>Digitaleingang 4). |               |                 |                                     |
| Einstellung:                                     | Sperre Dreh                                                                                                    | nrahmen [Spe  | erren]          |                                     |
| Zweck:                                           | Der Drehrahmen/Stellantrieb wird gesperrt, sobald der Pegel am<br>Digitaleingang steigt.<br>Der Digitaleingang [Sperren], der Betriebszustand [Automatik], sowie<br>der Parameter [Auto→Man] sind teilweise abhängig voneinander.<br>Ihre Wechselwirkung ist in der folgenden Tabelle beschrieben:                                                       |               |                 |                                     |
|                                                  | Dig. Ein.                                                                                                    | Zustand       |                 | Funktion                            |
|                                                  | Sperren                                                                                                    | Autom.        |                 | Fabra in Mittanaaitian              |
|                                                  | 0                                                                                                    | nicht aktiv   | Zentrum         | Fanre in Wittenposition             |
|                                                  | 1                                                                                                    | nicht aktiv   | Manuell         | Stoppt an gegenwärtiger<br>Position |
|                                                  | 1                                                                                                    | nicht aktiv   | Zentrum         | Fahre in Mittenposition             |
|                                                  | 1                                                                                                    | aktiv         |                 | Stoppt an gegenwärtiger<br>Position |
| Einstellung:<br>Zweck:<br>Einstellung:<br>Zweck: | Rücksetzen des Sollwertes [SollRück]Diese Funktion setzt den Sollwert beim Anlegen einer positiven<br>Flanke am Digitaleingang auf 0 zurück.[Aus]                                                                                                    |               |                 |                                     |
|                                                  | deaktiviert.                                                                                                    | C             | C               |                                     |
| Einstellung:                                     | [Freilauf]                                                                                                    |               |                 |                                     |
| Zweck:                                           | Diese Funktion ist impulsgesteuert. Bei einer positiven Flanke am<br>Eingang wird die Funktion getriggert und der Freilauf für alle<br>angeschlossenen Traversen startet.                                                                                                    |               |                 |                                     |
| Einstellung:                                     | Automatisc                                                                                                    | her Material- | Suchlauf der Tr | averse [Suchlauf]                   |
| Zweck:                                           | Diese Funktion ist pegelgesteuert. Der Suchlauf ist und bleibt aktiv,<br>solange die Eingangsspannung am digitalen Eingang der<br>Versorgungsspannung entspricht. Sinkt der Pegel wieder auf 0, wird<br>der Suchlauf beendet.                                                                                                    |               |                 |                                     |
| Einstellung:<br>Zweck:                           | <b>[FahrePos]</b><br>Diese Funktion wird impulsgesteuert angestossen. Bei einer<br>positiven Flanke am Eingang wird die Funktion gestartet und der<br>Positionspunkt wird angefahren.                                                                                                    |               |                 |                                     |
| Einstellung:                                     | Fahre die Traverse(n) nach rechts [FahreTvR]                                                                                                    |               |                 |                                     |

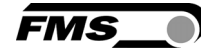

| Zweck:               | Diese Funktion ist pegelgesteuert. Die Traverse fährt nach rechts,<br>solange die Eingangsspannung am digitalen Eingang der<br>Versorgungsspannung entspricht. Sinkt der Pegel wieder auf 0, wird<br>die Bewegung gestoppt. Sind zwei Traversen angeschlossen und<br>konfiguriert, bewegen sich beide parallel nach links. |
|----------------------|----------------------------------------------------------------------------------------------------|
| Einstellung:         | Fahre die Traverse(n) nach links [FahreTvL]                                                                                                    |
| Zweck:               | Diese Funktion ist pegelgesteuert. Die Traverse fährt nach links,<br>solange die Eingangsspannung am digitalen Eingang der<br>Versorgungsspannung entspricht. Sinkt der Pegel wieder auf 0, wird<br>die Bewegung gestoppt. Sind zwei Traversen angeschlossen und<br>konfiguriert, bewegen sich beide parallel nach links.  |
| DLS                  |                                                                                                    |
| Zweck:               | Beim Anschluss eines DLS2 Sensors müssen Sie hier die<br>Anschlussseite definieren. Es kann nur ein DLS2 Sensor<br>angeschlossen werden.                                                                                                    |
|                      | Drei Einstellungen sind möglich:                                                                                                    |
| Einstellung:         | [kein]                                                                                                    |
| Zweck:               | Es ist kein DLS2 Sensor angeschlossen. Standardeinstellung                                                                                                    |
| Einstellung:         | [links]                                                                                                    |
| Zweck:               | DLS2 Sensor auf der linken Seite (Laufrichtung der Materialbahn)                                                                                                    |
| Einstellung:         | [rechts]                                                                                                    |
| Zweck:               | DLS2 Sensor auf der linken Seite (Laufrichtung der Materialbahn)                                                                                                    |
| Passwortschutz [Pass | swort]                                                                                                    |
|                      |                                                                                                    |

| Zweck:       | Sie können die Einstellungen am Bahnlaufregler mit einem Passwort<br>schützen. Wenn Sie den Passwortschutz aktivieren fragt das System<br>vor jeder Parameteränderung das Passwort ab. Das Passwort kann<br>nicht geändert werden. Es lautet 3231. Die Einstellung des<br>Passwortes nehmen Sie über die Auswahltasten vor. |
|--------------|----------------------------------------------------------------------------------------------------|
| Einstellung: | [Nein]                                                                                                    |
| Zweck        | Passwortschutz deaktiviert (Werkseinstellung)                                                                                                    |
| Einstellung: | [Ja]                                                                                                    |
| Zweck:       | Passwortschutz aktiviert.                                                                                                    |

| [Sprache] [Lang | (uage]                                                                                                  |
|-----------------|----------------------------------------------------------------------------------------------------|
| Zweck:          | Dieser Parameter bestimmt die Sprache auf der Anzeige. Die<br>Sprache im Webbrowser ist immer Englisch. |
| Sprache:        | [English]                                                                                               |
| Zweck:          | Bei dieser Auswahl werden alle Texte in Englischer Sprache angezeigt (Werkseinstellung).                |

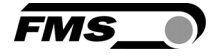

| Sprache: | [Deutsch]                                                            |
|----------|----------------------------------------------------------------------|
| Zweck:   | Bei dieser Auswahl werden alle Texte in deutscher Sprache angezeigt. |

| LCD-Kontrast [Kontrast] |              |                                        |                                                          |           |
|-------------------------|--------------|----------------------------------------|----------------------------------------------------------|-----------|
| Zweck:                  | Dies<br>opti | ser Parameter ver<br>male Lesbarkeit z | ändert den Kontrast der LCD-Anzeige um e<br>u erreichen. | eine      |
| Bereich:<br>Inkrement:  | 1<br>1       | bis 100                                | Default:<br>Einheit:                                     | 65<br>[%] |

| Einheitssystem [Einheit] |                                                                               |  |
|--------------------------|-------------------------------------------------------------------------------|--|
| Zweck:                   | Dieser Parameter bestimmt die Masseinheiten, die am Display angezeigt werden. |  |
| Einstellung:             | [Metrisch]                                                                    |  |
| Zweck:                   | Einstellung für metrische Einheiten (Werkseinstellung).                       |  |
| Einstellung:             | [Imperial]                                                                    |  |
| Zweck:                   | Einstellung für imperiales Masssystem.                                        |  |

| Verstärkung [Verstärk] |                   |                                |                            |                      |               |
|------------------------|-------------------|--------------------------------|----------------------------|----------------------|---------------|
| Zweck:                 | Mit die<br>Stella | esem Paramete<br>ntriebes ein. | er stellen Sie die Verstär | kung/Dynamik c       | les           |
| Bereich:<br>Inkrement  | 0.02<br>0.01      | bis                            | 2.00                       | Default:<br>Einheit: | 0.20<br>[ - ] |

| Geschwindigkeit [Geschw] |                                |                                                    |                            |                   |
|--------------------------|--------------------------------|----------------------------------------------------|----------------------------|-------------------|
| Zweck:                   | Mit diesem Pa<br>Korrekturgeso | arameter stellen Sie die<br>hwindigkeit des Stella | e maximale<br>ntriebs ein. |                   |
| Bereich:<br>Inkrement    | 1 bis<br>1                     | 100                                                | Default:<br>Einheit:       | <b>100</b><br>[%] |

| Verhalten beim Starten [Power ON] |                                                                                                    |  |
|-----------------------------------|----------------------------------------------------------------------------------------------------|--|
| Zweck:                            | Dieser Parameter bestimmt die Betriebsart des Bahnlaufreglers nach dem Anlegen der Versorgungsspannung. |  |
| Einstellung:                      | Manuell                                                                                                 |  |
| Zweck:                            | Der Bahnlaufregler geht nach dem Starten in den Handbetrieb.<br>(Werkseinstellung).                     |  |
| Einstellung:                      | Automatik [Auto]                                                                                        |  |
| Zweck:                            | Bahnlaufregler geht nach dem Starten in den Automatikbetrieb.                                           |  |
| Einstellung:                      | Letzter Zustand [Letzter]                                                                               |  |

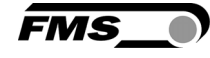

| Zweck:                | Der E<br>Betri<br>Betri                                                                                                    | Bahnlaufregler s∣<br>ebsart. Bei einer<br>ebsart wiederhe                     | peichert beim Abschalter<br>n Neustart wird die zulet<br>rgestellt.                | n die aktuelle<br>zt verwendete                  |                             |
|-----------------------|----------------------------------------------------------------------------------------------------|-------------------------------------------------------------------------------|------------------------------------------------------------------------------------|--------------------------------------------------|-----------------------------|
| Verhalten beim Verlas | ssen o                                                                                                    | des Automatikbe                                                               | etriebs [Auto→Man]                                                                 |                                                  |                             |
| Zweck:                | Dies<br>dem                                                                                                    | er Parameter de<br>Verlassen des A                                            | finiert das Verhalten des<br>utomatikbetriebs.                                     | Bahnlaufregle                                    | rs nach                     |
| Einstellung:          | [Mar                                                                                                    | nuell]                                                                        |                                                                                    |                                                  |                             |
| Zweck:                | Hier<br>Dreh<br>(Wer                                                                                                    | wird der Regelvo<br>rahmen/Stellan<br>kseinstellung)                          | organg beendet und der<br>trieb bleibt an der aktuel                               | len Position st                                  | ehen.                       |
| Einstellung:          | [Zen                                                                                                    | trum]                                                                         |                                                                                    |                                                  |                             |
| Zweck:                | Hier<br>Dreh                                                                                                    | wird der Regelvo<br>rahmen/Stellan                                            | organg beendet und der<br>trieb fährt in die gespeich                              | nerte Mittelstel                                 | lung.                       |
| Grundposition [Grund  | IPos]                                                                                                    |                                                                               |                                                                                    |                                                  |                             |
| Zweck:                | Dieser Parameter definiert die Grundposition des Stellantiebes im<br>eingefahrenen Zustand. Der Stellantrieb fährt nicht über diese<br>Position hinaus. (siehe Seite 17) |                                                                               |                                                                                    |                                                  |                             |
| Bereich:<br>Inkrement | 0.0<br>0.1                                                                                                    | bis                                                                           | 300.0                                                                              | Default:<br>Einheit:                             | 0.0<br>[ mm]                |
| Bedingung:            | Diese<br>vom                                                                                                    | er Parameter wir<br>Typ FMS winder                                            | rd nur angezeigt, wenn Si<br>GLIDE an den Regler ang                               | e einen Stellaı<br>eschlossen ha                 | ntrieb<br>ben.              |
| Zentrumsposition [Ze  | entrum                                                                                                    | ו]                                                                            |                                                                                    |                                                  |                             |
| Zweck:                | Dies<br>Stella<br>drüc                                                                                                    | er Parameter de<br>antrieb stoppt ar<br>ken (siehe Seite                      | finiert die Mittelstellung o<br>n dieser Position, wenn Si<br>18)                  | des Stellantriel<br>ie die Taste                 | bs. Der                     |
| Bereich:<br>Inkrement | 0.0<br>0.1                                                                                                    | bis                                                                           | 300.0                                                                              | Default:<br>Einheit:                             | 62.5 <sup>4)</sup><br>[ mm] |
| Bedingung:            | <sup>4)</sup> We<br>Stella<br>Stella<br>ange                                                                                                    | erkseinstellung is<br>antriebs. Dieser<br>antrieb vom Typ<br>eschlossen haber | st abhängig vom Typ des<br>Parameter wird nur ange<br>FMS winderGLIDE an der<br>n. | verwendeten<br>zeigt, wenn Sie<br>1 Bahnlaufregl | e einen<br>er               |
| Maximalposition [Max  | x Pos]                                                                                                    |                                                                               |                                                                                    |                                                  |                             |
| Zweck:                | Diese<br>ausg<br>Der \$<br>18)                                                                                                    | er Parameter de<br>efahrenem Zust<br>Stellantrieb fährt                       | finiert die Grundposition<br>and.<br>: nicht über diese Positior                   | des Stellantrie<br>n hinaus. (siehe              | bs in<br>e Seite            |

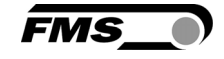

| Inkrement            | 0.1                                                                                                    | Einheit:                                        | [ mm]           |
|----------------------|----------------------------------------------------------------------------------------------------|-------------------------------------------------|-----------------|
| Bedingung:           | <sup>4)</sup> Werkseinstellung ist abhängig vom Typ des<br>Stellantriebs. Dieser Parameter wird nur ange<br>Stellantrieb vom Typ FMS winderGLIDE an der<br>angeschlossen haben. | verwendeten<br>zeigt, wenn Si<br>ı Bahnlaufregl | e einen<br>ler  |
| Montageort des Stell | antriebs [Aktuator]                                                                                                    |                                                 |                 |
| Zweck:               | Dieser Parameter bestimmt die Regel-Logik d                                                                                                    | es Stellantriet                                 | <b>DS</b> .     |
| Bedingung:           | Dieser Parameter wird nur angezeigt, wenn Si<br>vom Typ FMS winderGLIDE an den Bahnlaufre<br>und konfiguriert haben.                                                            | e einen Stella<br>gler angeschlo                | ntrieb<br>ossen |
| Einstellung:         | [Links]                                                                                                    |                                                 |                 |
| Zweck:               | Dieser Parameter bedeutet, dass der Stellant<br>Laufrichtung des Materials, auf der linken Sei<br>Abwickelstation montiert ist. (Werkseinstellun                                | rieb, bezogen a<br>te der Auf- ode<br>ng).      | auf die<br>er   |
| Einstellung:         | [Rechts]                                                                                                    |                                                 |                 |
| Zweck:               | Dieser Parameter bedeutet, dass der Stellant<br>Laufrichtung des Materials, auf der rechten Se<br>Abwickelstation montiert ist.                                                 | rieb, bezogen a<br>eite der Auf- od             | auf die<br>der  |
| Traversentyp [TvTyp  | _/R]                                                                                                    |                                                 |                 |
| Zweck:               | Bestimmt welche Traversentypen links und re<br>Bahnlaufregelsystem verwendet werden. Auch<br>Traverse einsetzen, werden beide Parameter f                                       | chts im<br>n wenn Sie nur<br>für links und re   | r eine<br>echts |

|              | Hüben zur Auswahl.                                               |
|--------------|------------------------------------------------------------------|
| Einstellung: | [TA.200]                                                         |
| Zweck:       | Motorische Traverse mit einem Hub von 200 mm (Werkseinstellung). |
| Einstellung: | [TA.400]                                                         |
| Zweck:       | Motorische Traverse mit einem Hub von 400 mm.                    |
| Einstellung: | [TA.600]                                                         |
| Zweck:       | Motorische Traverse mit einem Hub von 600 mm.                    |
| Einstellung: | [TA.1000]                                                        |
| Zweck:       | Motorische Traverse mit einem Hub von 1000 mm.                   |

angezeigt. Es stehen vier Traversentypen mit unterschiedlichen

| Richtung mit positivem Vorzeichen [LängenZu] |                                                                                                    |  |  |  |
|----------------------------------------------|----------------------------------------------------------------------------------------------------|--|--|--|
| Zweck:                                       | Dieser Parameter bestimmt, in welcher Richtung sich die Anzeige<br>der Sensorposition erhöht. Die Angabe bezieht sich auf die Ansicht<br>in Laufrichtung des Materials. |  |  |  |
| Einstellung:                                 | [links]                                                                                                    |  |  |  |

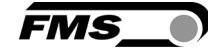

| Zweck:                | Der Wert wird grösser, wenn sich der Sensor von der rechten zur<br>linken Seite hin bewegt wird.                                                                                                    |  |  |  |  |
|-----------------------|----------------------------------------------------------------------------------------------------|--|--|--|--|
| Einstellung:          | [rechts]                                                                                                    |  |  |  |  |
| Zweck:                | Der Wert wird grösser, wenn sich der Sensor von der linken zur rechten Seite hin bewegt wird.                                                                                                    |  |  |  |  |
| Angeschlossene Trave  | ersen [Traverse]                                                                                                    |  |  |  |  |
| Zweck:                | Mit diesem Parameter wird die Anzahl der angeschlossenen<br>Traversen und deren Montageposition bestimmt. Die gewählte<br>Einstellung legt zudem die möglichen Bedienfunktionen fest und<br>beeinflusst das Verhalten beim Umschalten zwischen Automatik-<br>und Handbetrieb.                  |  |  |  |  |
| Einstellung:          | [keine]                                                                                                    |  |  |  |  |
| Zweck:                | Am Bahnlaufregler sind keine motorischen Traversen<br>angeschlossen. Diese Einstellung können Sie auch wählen, wenn Sie<br>die Funktion der angeschlossenen Traversen deaktivieren wollen. Bei<br>dieser Auswahl steht Ihnen dann das Menü der Traversensteuerung<br>nicht mehr zur Verfügung. |  |  |  |  |
| Einstellung:          | [Links]                                                                                                    |  |  |  |  |
| Zweck:                | Es ist eine Traverse links montiert. Über das Bedienpanel ist nur<br>diese Traverse steuerbar. Beim Wechsel in den Automatikbetrieb<br>wird der Materialsuchlauf von links nach rechts gestartet.                                                                                              |  |  |  |  |
| Einstellung:          | [Rechts]                                                                                                    |  |  |  |  |
| Zweck:                | Es ist eine Traverse rechts montiert. Über das Bedienpanel ist nur<br>diese Traverse steuerbar. Beim Wechsel in den Automatikbetrieb<br>wird der Materialsuchlauf von rechts nach links gestartet.                                                                                             |  |  |  |  |
| Einstellung:          | [L und R]                                                                                                    |  |  |  |  |
| Zweck:                | Es sind zwei Traversen montiert. Über das Bedienpanel sind beide<br>Traversen steuerbar.                                                                                                    |  |  |  |  |
| [IP Adres]            |                                                                                                    |  |  |  |  |
| Zweck:                | Mit diesem Parameter können Sie dem Bahnlaufregler eine IP-<br>Adresse zuordnen. Dies ist Voraussetzung für die Einbindung in ein<br>Netzwerk (z.B. LAN). Sie müssen die Eingabe der IP-Adresse in 4<br>separaten Blöcken vornehmen:<br>[IP BI. 1 bis 4]                                       |  |  |  |  |
| Bereich:<br>Inkrement | 0 bis 255 Default: 192.168.0.090<br>1 Einheit: [-]                                                                                                    |  |  |  |  |
| [Subnetz]             |                                                                                                    |  |  |  |  |
| Zweck:                | Dieser Parameter definiert die Zuordnung der Subnetz-Maske im<br>Ethernet Netzwerk für den Bahnlaufregler. Dies ermöglicht die                                                                                                    |  |  |  |  |

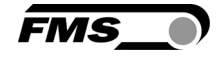

|                       | Kommunikation mit dem Gerät über einen Webbrowser. Sie müssen<br>die Subnetz-Maske in 4 separaten Blöcken eingeben:<br>(Sub. Bl 1 bis 4). |                                                      |                                               |                             |                           |  |
|-----------------------|----------------------------------------------------------------------------------------------------|------------------------------------------------------|-----------------------------------------------|-----------------------------|---------------------------|--|
| Bereich:<br>Inkrement | 0  <br>1                                                                                                    | bis                                                  | 255                                           | Default: 255<br>Einheit:    | 5.255.255.0<br>[-]        |  |
| [LANGesch]            |                                                                                                    |                                                      |                                               |                             |                           |  |
| Zweck:                | Mit<br>zwis<br>ode                                                                                                    | diesem Paramete<br>schen dem Bahnla<br>r PC) wählen. | r können Sie die Date<br>ufregler und dem Em  | enübertragu<br>Ipfänger (Da | ngsrate<br>ta-switch, Hub |  |
| Auswahl:              | 10                                                                                                    | oder                                                 | 100                                           | Default:                    | 100                       |  |
| Inkrement             | n.a.                                                                                                    |                                                      |                                               | Einheit:                    | [ MBPS ]                  |  |
| Werkseinstellungen [  | Defa                                                                                                    | ult]                                                 |                                               |                             |                           |  |
| Zweck:                | Dies<br>Wer                                                                                                    | er Parameter ern<br>kseinstellungen.                 | nöglicht Ihnen die Wi                         | ederherstellı               | ung der                   |  |
| Aktion:               | [Not                                                                                                    | : Set]                                               |                                               |                             |                           |  |
| Zweck:                | Bei                                                                                                    | dieser Auswahl bl                                    | eiben die Benutzereir                         | nstellungen l               | pestehen.                 |  |
| Aktion:               | [Ja]                                                                                                    |                                                      |                                               |                             |                           |  |
| Zweck:                | Bei<br>wied                                                                                                    | dieser Auswahl wo<br>derhergestellt. De              | erden die Werkseinst<br>r Bahnlaufregler wird | ellungen<br>neu gestarte    | et.                       |  |

## **9** Systemparameter

#### ⚠ *Warnung*

Systemparameter sind Einstellungen die für das jeweilige System im Werk individuell programmiert wurden. Werkseinstellungen dürfen nur mit dem Einverständnis der FMS Serviceabteilung geändert werden. Eine nicht autorisierte Änderung kann zu Schäden am Bahnlaufregelsystem führen.

Um in den Modus Systemparameter-Einstellung zu gelangen, drücken Sie die beiden Tasten und <sup>(Taverse)</sup> gleichzeitig für länger als 3 Sec. Die LED oberhalb der <sup>(Para)</sup>-Taste leuchte auf und der erste Parameter erscheint auf der Anzeige.

Systemparameter werden bei der Wiederherstellung der Werkseinstellungen nicht beeinflusst.

| Zentrumsabgleich [Offset><] |                                                                                           |     |       |                      |              |
|-----------------------------|-------------------------------------------------------------------------------------------|-----|-------|----------------------|--------------|
| Zweck:                      | Mit diesem Parameter können Sie den Sollwert des<br>Drehrahmens/Stellantriebs einstellen. |     |       |                      |              |
| Bereich:<br>Inkrement:      | -5.00<br>0.01                                                                             | bis | +5.00 | Default:<br>Einheit: | 0.00<br>[mm] |

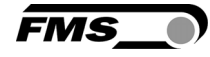

| Position erkennen      | PosErken]                                                                                                    |  |  |  |
|------------------------|----------------------------------------------------------------------------------------------------|--|--|--|
| Zweck:                 | Mit diesem Parameter bestimmen Sie welches<br>Positionserkennungssystem verwendet wird, um die maximalen und<br>minimalen Auslenkung zu bestimmen. Eine Änderung des<br>Parameters verursacht ein Neustart des Bahnlaufreglers.                                                                                                    |  |  |  |
| Тур:                   | [Potentio]                                                                                                    |  |  |  |
| Zweck:                 | Ein Potentiometer wird verwendet um die Auslenkungsgrenzen und<br>die Mittenposition zu erfassen. Diese Einstellung wird automatisch<br>gewählt, wenn Sie einen Stellantrieb vom Typ FMS winderGLIDE<br>verwenden.                                                                                                    |  |  |  |
| Тур:                   | [Ein Hal]                                                                                                    |  |  |  |
| Zweck:                 | Ein Hallsensor wird verwendet um die Position des Antriebs zu erfassen.                                                                                                    |  |  |  |
| Тур:                   | [Zwei Hal]                                                                                                    |  |  |  |
| Zweck:                 | Zwei Hallsensoren werden verwendet um die Position des Antriebs zu erfassen (Werkseinstellung).                                                                                                    |  |  |  |
| Zentrumsposition [     | entrPos]                                                                                                    |  |  |  |
| Zweck:                 | Die Zentrumsposition wird nur verwendet, wenn das<br>Positionserkennungssystem auf einen Hallsensor eingestellt ist. Sie<br>bestimmt das mechanische Zentrum in Motorschritten vom linken<br>Referenzanschlag aus gesehen. Bei einer Zentrumsfahrt wird die<br>hier eingestellte Zentrumsposition direkt angefahren.                                                                                       |  |  |  |
| Bereich:               | 0 bis 10'000 <b>Default: 2000</b><br>Werkseinstellung                                                                                                    |  |  |  |
| Inkrement:             | 1 Einheit: [Schritte]                                                                                                    |  |  |  |
| Rechter Anschlag d     | es Stellantriebs (Drehrahmen) [RechterA]                                                                                                    |  |  |  |
| Zweck:                 | Der rechte Anschlag wird nur verwendet, wenn das<br>Positionserkennungssystem auf einen Hallsensor eingestellt ist. Der<br>rechte Anschlag begrenzt die maximal möglich Fahrt nach rechts<br>und bestimmt somit den rechten Anschlag in Motorschritten vom<br>linken Referenzanschlag aus gesehen. Im Regelbetrieb oder bei<br>manueller Fahrt wird die hier eingestellte Position nicht<br>überschritten. |  |  |  |
| Bereich:<br>Inkrement: | 0 bis 10'000 <b>Default:</b> 4000<br>1 <b>Einheit:</b> [Schritte]                                                                                                    |  |  |  |
| Antriebsrichtung är    | dern [Drehsinn]                                                                                                    |  |  |  |
| Zweck:                 | Mit diesem Parameter können Sie die Bewegungsrichtung des<br>Stellantriebes umkehren. Normalerweise drehen Schrittmotoren im<br>Uhrzeigersinn. Es gibt zwei weitere Möglichkeiten die<br>Bewegungsrichtung zu ändern:<br>a) Die Polarität der Elektromotors umkehren<br>b) Umgekehrte Montage des Stellantriebs                                                                                            |  |  |  |

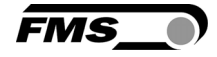

| Einstellung:      | [Standard]                                                                                                    |  |  |
|-------------------|----------------------------------------------------------------------------------------------------|--|--|
| Zweck:            | Wählen Sie diese Einstellung, wenn Sie Standardmotoren und<br>Standarddrehrahmen verwenden.                                                                                                    |  |  |
| Einstellung:      | [Invers]                                                                                                    |  |  |
| Zweck:            | Wählen Sie diese Einstellung, wenn Sie Elektromotoren mit<br>umgekehrtem Drehsinn verwenden. Wenn ein Stellantrieb des Typs<br>FMS winderGLIDE angeschlossen wurde, stellt der Bahnlaufregler<br>diesen Parameter automatisch ein. |  |  |
| Stellantriebe [Wi | nderGL]                                                                                                    |  |  |

| Zweck: | Mit diesem Parameter geben Sie den genauen Typ FMS winderGLIDE vor. |
|--------|---------------------------------------------------------------------|
| Тур:   | [D.3.125] oder [D.6.125]                                            |
| Zweck: | Der maximale Hub der Spindel beträgt 125mm (4.92in).                |
| Тур:   | [D.3.200] oder [D.6.200]                                            |
| Zweck: | Der maximale Hub der Spindel beträgt 200mm (7.87in).                |
| Тур:   | [D.3.300] oder [D.6.300]                                            |
| Zweck: | Der maximale Hub der Spindel beträgt 300mm (11.81in).               |

## Warnung BKS.D.4

Wenn Sie einen Stellantrieb BKS.D.4 verwenden müssen Sie hier den Parameter D.3. mit entsprechendem Hub 125 oder 200mm auswählen.

## **10 Traversenparameter und – funktionen**

# Freifahren des Sensors [Freilauf] Zweck: Hier können Sie die Sensoren von der Materialbahn weg zur

Hier konnen Sie die Sensoren von der Materialbahn weg zur Homeposition der Traverse fahren. Sobald Sie die Funktion aktivieren beginnt der Freilauf. Er lässt sich durch erneutes Drücken der Bestätigungstaste stoppen.

# Suchlauf des Sensors [Suchlauf]Zweck:Mit dieser Funktion können Sie den automatischen Suchlauf starten.<br/>Nach der Aktivierung fährt der Sensor in Richtung der Materialbahn<br/>bis er diese in der Mitte des Sensorerfassungsbereiches detektiert.<br/>Der Suchlauf wird nach 3 Min. automatisch gestoppt. Solange folgt<br/>er der Materialbahn wenn sich diese seitlich verschiebt. Sie können<br/>den Suchlauf durch das Drücken der Bestätigungstaste jederzeit<br/>stoppen.

| Anfahren der Homep    | osition / des Referenzpunktes [RefLauf]                                                                                                    |
|-----------------------|----------------------------------------------------------------------------------------------------|
| Zweck:                | Diese Funktion benötigen Sie nach der ersten Konfiguration des<br>Systems. Damit wird die absolute Position der Traverse an die<br>Steuerung übergeben. Sobald Sie die Art, Anzahl oder Konfiguration<br>der Traversen ändern, werden Sie automatisch aufgefordert erneut<br>einen Referenzlauf durchzuführen. |
| Manuelles Fahren mi   | t einem Sensor, absolute Position [Sens L] und [Sens R]                                                                                                    |
| Zweck:                | Sie bewegen einen Sensor.<br>In der Anzeige wird der Abstand zum Maschinennullpunkt angezeigt.<br>Haben Sie keinen Maschinennullpunkt definiert, entspricht die<br>Anzeige dem Abstand zur Homeposition. Siehe Seite 19 ff.                                                                                    |
| Manuelles Fahren mi   | t einem Sensor, relative Position [Sens L $\rightarrow$ ] und [Sens R $\rightarrow$ ]                                                                                                    |
| Zweck:                | Sie bewegen jeweils einen Sensor. In der Anzeige wird der Abstand<br>zum jeweils anderen Sensor angezeigt. Ist der Maschinennullpunkt<br>nicht definiert, bezieht sich die Anzeige auf die jeweilige<br>Homeposition.                                                                                          |
| Bedingung:            | Es müssen zwei Traversen konfiguriert und der Maschinennullpunkt<br>definiert sein.                                                                                                    |
| Manuelles Fahren mi   | t zwei Sensoren, absolute Position [Sens L/r] und [Sens R/]                                                                                                    |
| Zweck:                | Sie bewegen beide Sensor gleichzeitig. In der Anzeige wird die<br>Position des "grossgeschrieben" Sensors in Bezug auf den<br>Maschinennullpunkt angezeigt. Ist der Maschinennullpunkt nicht<br>definiert, bezieht sich die Anzeige auf die jeweilige Homeposition.                                            |
| Bedingung:            | Es müssen zwei Traversen konfiguriert und der Maschinennullpunkt<br>definiert sein.                                                                                                    |
| Beliebige Position ab | speichern und Anfahren [SetzePos] und [FahrePos]                                                                                                    |
| Zweck:                | Nachdem Sie einen oder beide Sensoren mithilfe der motorischen<br>Traversen positioniert haben, können Sie dessen Position mit<br>[SetzePos] abspeichern.<br>Mithilfe der Funktion [FahrePos] können Sie diese gespeicherte<br>Position automatisch wieder anfahren.                                           |
| Maschinennullpunkt    | abspeichern [SetNuIPR] und [SetNuIPL]                                                                                                    |
| Zweck:                | Mit dieser Funktion können Sie einen Maschinennullpunkt für den<br>Sensor links [SetNulPL] und rechts [SetNulPR] einrichten. So                                                                                                    |

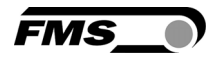

erhalten Sie absolute Abstandswerte an der Anzeige. Dies hilft Ihnen beim Einrichten und Umrüsten der Anlage. Es muss mindestens eine Traverse angeschlossen sein. Falls zwei Traversen angeschlossen sind, müssen Sie für beide Traversen denselben Maschinennullpunkt einrichten. Siehe Seite 20 ff.

## **11** Werkseinstellungen wiederherstellen

Die Werkseinstellungen des Bahnlaufreglers können Sie über den Betriebsparameter [Default] wiederherstellen. Siehe Seite 22 ff.

Wahlweise können Sie diese Aktion auch durch Drücken der folgenden Tastenkombination auslösen.

Halten Sie die beide Tasten <sup>(L)</sup> und <sup>(J)</sup> gedrückt, während Sie den Bahnlaufregler starten (Anlegen der Betriebsspannung). Die Anzeige zeigt dann für kurze Zeit "Reset to Default".

Nach der Wiederherstellung der Werkseinstellungen müssen Sie zunächst einen Referenzlauf mit den angeschlossenen Traversen durchführen.

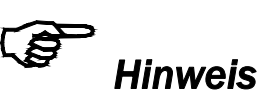

Die Betriebsparameter [GrundPos], [ZentrPos], [Max Pos] sowie alle System- und Traversenparameter werden bei der Wiederherstellung der Werkseinstellungen nicht zurückgesetzt.

## **12 Verbindung mit einem PC oder Netzwerk**

Sie können den Bahnlaufregler über einen Webbrowser (Internet Explorer 7 oder höher) konfigurieren. Dazu müssen Sie den Bahnlaufregler entweder in ein Ethernet-Netzwerk einbinden oder Sie verbinden ihn direkt mit einem PC.

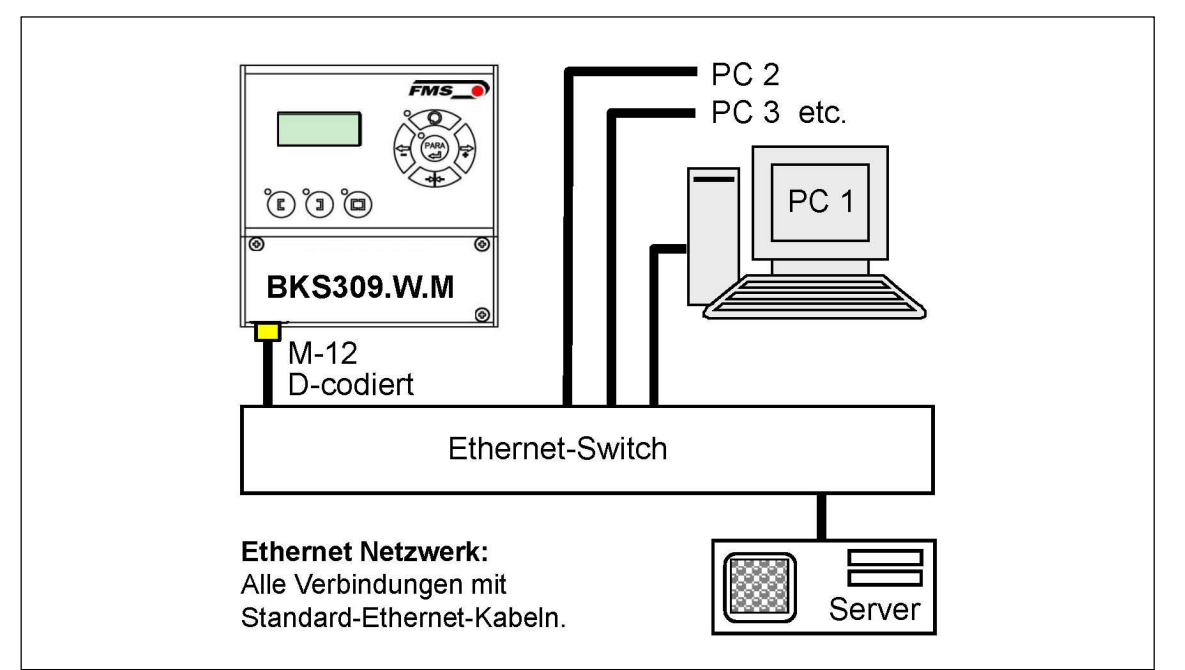

FMS

Abbildung 15: Konfiguration in einem LAN (Local Area Network)

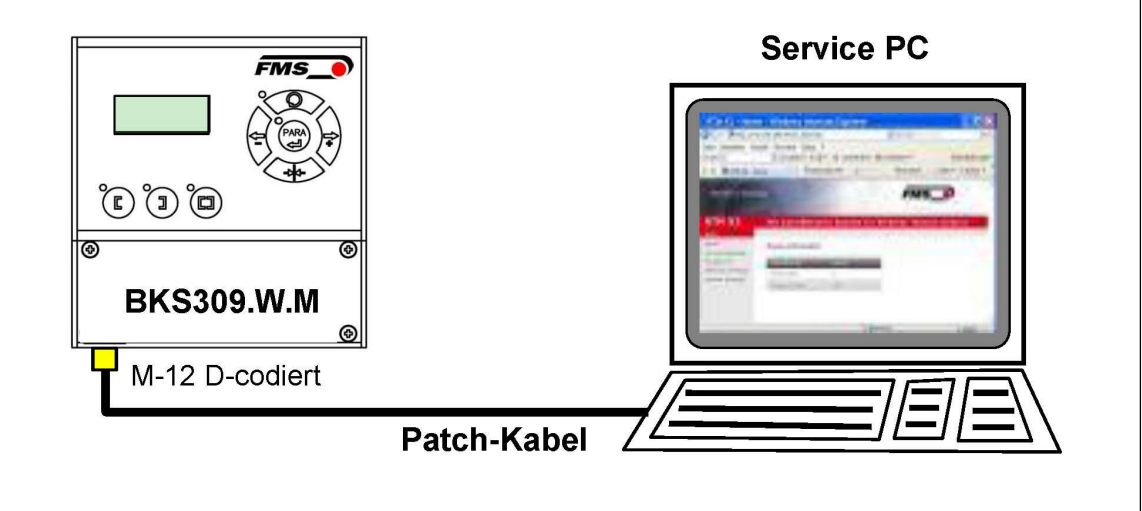

Abbildung 16: Verbindung des Bahnlaufreglers mit einem PC mit Patch-Kabel

#### 12.1 Netzwerkeinbindung über Webbrowser

Beachten Sie bei der Konfiguration des Bahnlaufreglers, dass Sie dem Gerät eine IP-Adresse in einem statischen Block zuordnen. Haben Sie den Bahnlaufregler im Netzwerk eingebunden, kann er über seine Adresse z.B. http://192.168.000.090 in einem Browser angesprochen werden. Haben Sie den Bahnlaufregler verbunden, erscheint der folgende Bildschirm.

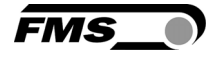

| ← → ● http://192.168   | .0.91/0_St: ♀ < ♂ 了 BKS309 - Ho | me ×             | - □ ▲     |
|------------------------|---------------------------------|------------------|-----------|
| BKS309<br>Menu         | Digital Microproc               | essor Controlled | Web Guide |
| Home<br>Remote Control | Device Information              |                  |           |
| Parameters             | PROPERTIES                      | VALUE            |           |
| Firmware Update        | Serial number                   | 0000001          |           |
|                        | Firmware Version                | 2.32 M           |           |

Abbildung 17: Seriennummer und Geräteinformationen

Mit dem Menü an der linken Bildschirmseite können Sie weiter navigieren.

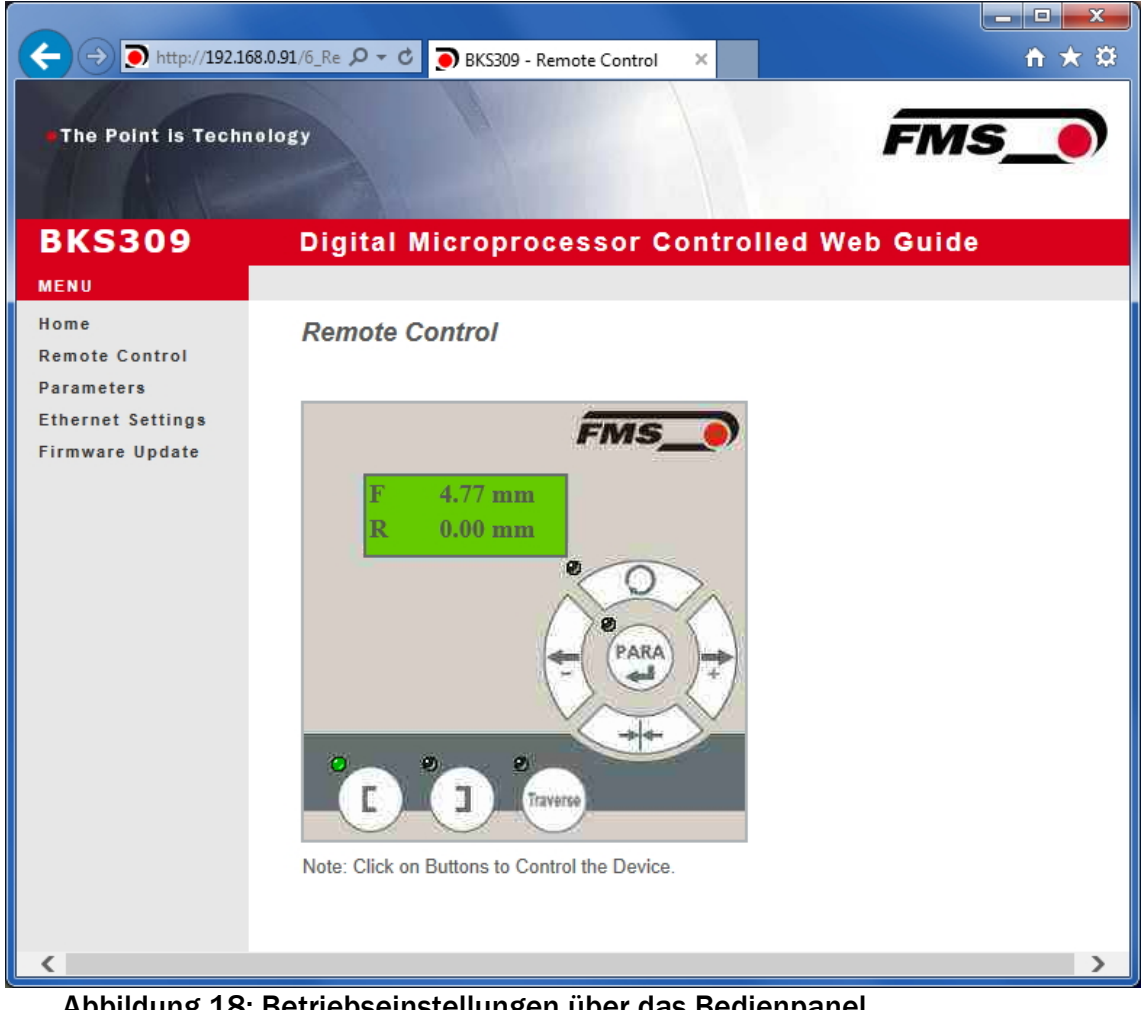

Abbildung 18: Betriebseinstellungen über das Bedienpanel

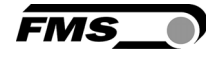

| The Point is Techno | plogy                                   | j j                         | MS_0  |
|---------------------|-----------------------------------------|-----------------------------|-------|
| KS309               | Digital Microproces                     | sor Controlled Web G        | uide  |
| INU                 |                                         |                             |       |
| me                  | Parameters                              |                             |       |
| mote Control        | BRADEDTIES                              | VALUE                       |       |
| hernet Settings     | PROPERTIES                              | VALUE                       |       |
| mware Update        | Reference Position                      | Menuel                      |       |
|                     | Relefence mode                          | Mariuai                     |       |
|                     | Dood Rend                               | 0.10                        |       |
|                     | Dead Band                               | U. IU<br>Mid Sensor         |       |
|                     | Relay 1 Mode                            | Material Found              |       |
|                     | Digital Input 1 Made                    | Edge Triggered Automatic Me | *     |
|                     | Digital Input 7 Mode                    | Mayo to Contro Position     |       |
|                     | Digital Input 3 Mode                    | Decrease Reference or Move  | Lof M |
|                     | Digital Input 4 Mode                    | Increase Reference or Move  |       |
|                     | Digital input 4 Mode                    | No.                         |       |
|                     | Display Language                        | English                     |       |
|                     | Contrast intensity                      | 65                          |       |
|                     | Unit System                             | Metric                      | ~     |
|                     | Oncoystem                               |                             |       |
|                     | Gain                                    | 0.20                        |       |
|                     | Maximum Speed                           | 100                         | %     |
|                     | Power ON Modes                          | Manual Mode                 | ~     |
|                     | Behavior when Leaving<br>Automatic Mode | Stay at Current Position    | ×     |
|                     | Actuator                                | Left                        | ~     |
|                     | Traverse Type                           | BKS.TA.200                  | ~     |
|                     | Traverse Plugged                        | Left                        | ~     |
|                     | Home Position                           | 0.0                         | mm    |
|                     | Centre Position                         | 62.5                        | mm    |
|                     | Maximum Position                        | 125.0                       | mm    |

Abbildung 19: Parameterliste

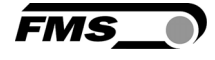

| →   http://192.16  | 58.0.91/A_Param 🔎 🗕 🕈 BKS309 - Pa       | rameters ×                   | ń *                                                                                                    |
|--------------------|-----------------------------------------|------------------------------|----------------------------------------------------------------------------------------------------|
| The Point is Techn | nology                                  | F                            | MS_0                                                                                                    |
| BKS309             | Digital Microproces                     | sor Controlled Web G         | uide                                                                                                    |
| MENU               |                                         |                              |                                                                                                    |
| Home               | Parameters                              |                              |                                                                                                    |
| Remote Control     |                                         |                              |                                                                                                    |
| Ethernet Settings  | PROPERTIES                              | VALUE                        |                                                                                                    |
| irmware Update     | Reference Position                      | 0.00                         | mm                                                                                                    |
|                    | Reference Mode                          | Manual                       | ~                                                                                                    |
|                    | Save Reference                          | No                           | ~                                                                                                    |
|                    | Dead Band                               | 0.10                         | mm                                                                                                    |
|                    | Relay 1 Mode                            | Mid Sensor                   | ~                                                                                                    |
|                    | Relay 2 Mode                            | Material Found               | ~                                                                                                    |
|                    | Digital Input 1 Mode                    | Edge Triggered Automatic Mo  | de 🗸                                                                                                    |
|                    | Digital Input 2 Mode                    | Move to Centre Position      | ~                                                                                                    |
|                    | Digital Input 3 Mode                    | Decrease Reference or Move   | Lef 🗸                                                                                                    |
|                    | Digital Input 4 Mode                    | Increase Reference or Move R | Righ 🗸                                                                                                    |
|                    | Password                                | No                           | ~                                                                                                    |
|                    | Display Language                        | English                      | ~                                                                                                    |
|                    | Contrast intensity                      | 65                           | %                                                                                                    |
|                    | Unit System                             | Metric                       | ~                                                                                                    |
|                    | Gain                                    | 0.20                         |                                                                                                    |
|                    | Maximum Speed                           | 100                          | %                                                                                                    |
|                    | Power ON Modes                          | Manual Mode                  | ~                                                                                                    |
|                    | Behavior when Leaving<br>Automatic Mode | Stay at Current Position     | ~                                                                                                    |
|                    | Actuator                                | Left                         | ~                                                                                                    |
|                    | Traverse Type                           | BKS.TA.200                   | ~                                                                                                    |
|                    | Traverse Plugged                        | None<br>Left                 |                                                                                                    |
|                    | Home Position                           | Right<br>Left and Right      | mm                                                                                                    |
|                    | Centre Position                         | 62.5                         | mm                                                                                                    |
|                    |                                         |                              | THE CONTRACT OF A DESCRIPTION OF A DESCRIPTION OF A DESCR |

Abbildung 20: Parameterliste mit Traverse (Traverseneinstellung/Position)

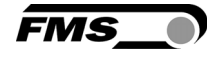

| The Point is Techno | logy                                    | F                            | MS_      |
|---------------------|-----------------------------------------|------------------------------|----------|
| 3KS309              | Digital Microproces                     | ssor Controlled Web G        | uide     |
| ENU                 |                                         |                              |          |
| ome                 | Parameters                              |                              |          |
| emote Control       |                                         |                              |          |
| thernet Settings    | PROPERTIES                              | VALUE                        |          |
| rmware Update       | Reference Position                      | 0.00                         | mm       |
|                     | Reference Mode                          | Manual                       |          |
|                     | Save Reference                          | No                           |          |
|                     | Dead Band                               | 0.10                         | mm       |
|                     | Relay 1 Mode                            | Mid Sensor                   | <b>~</b> |
|                     | Relay 2 Mode                            | Material Found               | ~        |
|                     | Digital Input 1 Mode                    | Edge Triggered Automatic Mo  | de 🗸     |
|                     | Digital Input 2 Mode                    | Move to Centre Position      | ~        |
|                     | Digital Input 3 Mode                    | Decrease Reference or Move   | Lef V    |
|                     | Digital Input 4 Mode                    | Increase Reference or Move F | lig⊧ ✔   |
|                     | Password                                | No                           | ~        |
|                     | Display Language                        | English                      | ~        |
|                     | Contrast intensity                      | 65                           | %        |
|                     | Unit System                             | Metric                       | ~        |
|                     | Gain                                    | 0.20                         |          |
|                     | Maximum Speed                           | 100                          | %        |
|                     | Power ON Modes                          | Manual Mode                  | ~        |
|                     | Behavior when Leaving<br>Automatic Mode | Stay at Current Position     | ~        |
|                     | Actuator                                | Left                         | ~        |
|                     | Traverse Type                           | BKS.TA.200                   |          |
|                     | Traverse Plugged                        | BKS.TA.600<br>BKS.TA.1000    |          |
|                     | Home Position                           | 0.0                          | mm       |
|                     | Centre Position                         | 62.5                         |          |
|                     |                                         | 125.0                        | mm       |

Abbildung 21: Parameterliste mit Traverse (Traversentyp)

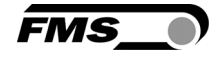

| < 🔿 💽 http://192.16                  | i8.0.91/2_Lar 🔎 🔻 👌 💽 BKS309 - Et                                                                       | hernet Settings 🗙 🗎 🕆 🌣                                                                                                    |
|--------------------------------------|----------------------------------------------------------------------------------------------------|----------------------------------------------------------------------------------------------------|
| The Point is Techn                   | ology                                                                                                   | FMS_0                                                                                                    |
| BKS309                               | Digital Microproc                                                                                       | essor Controlled Web Guide                                                                                                    |
| MENU                                 |                                                                                                    |                                                                                                    |
| Home<br>Remote Control               | Ethernet Settings                                                                                       |                                                                                                    |
| Parameters                           | PROPERTIES                                                                                              | VALUE                                                                                                    |
| Ethernet Settings<br>Firmware Update | MAC address                                                                                             | 00-1f-88-00-00-01                                                                                                    |
|                                      | Device IP address                                                                                       | 192.168.0.91                                                                                                    |
|                                      | Subnet mask                                                                                             | 255.255.255.0                                                                                                    |
|                                      | Ethernet speed                                                                                          | 100M • 10M O                                                                                                    |
|                                      | Save Changes<br>Note: Saving of new settings of<br>3 minutes otherwise the<br>do not render a device of | auses an immediate reset and must be validated within a period of<br>original settings will be returned. This ensures that invalid settings<br>inreachable. |

#### Abbildung 22: Ethernet Einstellungen

| ← → ● http://192.16                                                          | i8.0.91/4_adr 🔎 ▾ 🖒 🂽 BKS309 - I                 | Firmware Update 🛛 🗙          | • • <b>•</b> ★ ☆ |
|------------------------------------------------------------------------------|--------------------------------------------------|------------------------------|------------------|
| •The Point is Techn                                                          | nelogy                                           |                              | FMS_             |
| BKS309                                                                       | Digital Micropro                                 | cessor Controlle             | d Web Guide      |
| MENU                                                                         |                                                  |                              |                  |
| Home<br>Remote Control<br>Parameters<br>Ethernet Settings<br>Firmware Update | Firmware Update                                  |                              |                  |
|                                                                              | PROPERTIES                                       | VALUE                        |                  |
|                                                                              | Firmware Version                                 | 2.32 M                       |                  |
|                                                                              | Program File                                     |                              | Durchsuchen      |
|                                                                              | Password                                         |                              |                  |
|                                                                              | Upload Firmware<br>Note: Please contact your loo | cal FMS office for password. |                  |

Abbildung 23: Firmware Versionen.

#### 12.2 Konfiguration über einem PC (Peer-to-Peer-Verbindung)

Bevor Sie den Computer mit dem Patch-Kabel an den Bahnlaufregler anschliessen, müssen Sie Ihrem PC eine statische IP-Adresse zuweisen. Die beiden Geräte können dann über einen Webbrowser miteinander kommunizieren. Ist der Bahnlaufregler bereits über einen Switch in ein Netzwerk (z.B. LAN) eingebunden, können Sie die folgenden Anweisungen überspringen.

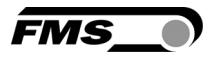

Einstellungen für MS Windows 7:

- 1. Verbinden Sie PC und Bahnlaufregler mit einem Patch-Kabel
- 2. Starten Sie PC und Bahnlaufregler
- 3. Klicken Sie am PC auf den Startknopf (linke untere Ecke an Ihren Bildschirm)
- 4. Klicken Sie auf "Systemsteuerung"
- 5. Doppel-Klick auf LAN-Verbindung

| 🚱 🔍 🗸 🕨 Systemsteuerung                                       | Alle Systemsteuerungselemente      Netzwerk- und Freigabecenter     Systemsteuerung durchsuchen                                                                          |
|---------------------------------------------------------------|----------------------------------------------------------------------------------------------------|
| Startseite der Systemsteuerung<br>Adaptereinstellungen ändern | Zeigen Sie die grundlegenden Informationen zum Netzwerk an, und richten Sie<br>Verbindungen ein.                                                                         |
| Erweiterte<br>Freigabeeinstellungen ändern                    | FMSWS64 Nicht identifiziertes Netz Internet                                                                                                    |
|                                                               | (dieser Computer)                                                                                                    |
|                                                               | Aktive Netzwerke anzeigen Verbindung herstellen oder trennen                                                                                                    |
|                                                               | Nicht identifiziertes Netzwerk         Zugriffstyp:         Kein Netzwerkzugriff           Öffentliches Netzwerk         Verbindunger         W LAN-Verbindung           |
|                                                               | Netzwerkeinstellungen ändern                                                                                                    |
|                                                               | Neue Verbindung oder neues Netzwerk einrichten<br>Richtet eine Drahtlos-, Breitband-, Einwähl-, Ad-hoc- oder VPN-Verbindung bzw. einen Router oder<br>Zugriffspunkt ein. |
|                                                               | werbindung mit einem Netzwerk herstellen                                                                                                    |
|                                                               | Stellt (erneut) eine Verbindung mit einem Drahtlosnetzwerk, verkabelten Netzwerk,<br>Einwählnetzwerk oder VPN-Netzwerk her.                                              |
|                                                               | Heimnetzgruppen- und Freigabeoptionen auswählen                                                                                                    |
| Siehe auch                                                    | Ermöglicht Zugriff auf Dateien und Drucker auf anderen Netzwerkcomputern zu, oder ändert die<br>Freigabeeinstellungen.                                                   |
| Heimnetzgruppe                                                | Probleme beheben                                                                                                    |
| Internetoptionen                                              | Diagnostiziert und behebt Netzwerkprobleme, oder ruft Problembehandlungsinformationen ab.                                                                                |
| Windows-Firewall                                              |                                                                                                    |

#### Abbildung 24: Status von LAN-Verbindung

| 🕌 Status von LAN-Verbindung                                                                                                    | 📱 Eigenschaften von LAN-Verbindung                                                                                                    |
|----------------------------------------------------------------------------------------------------|----------------------------------------------------------------------------------------------------|
| Allgemein                                                                                                    | Netzwerk                                                                                                    |
| Verbindung<br>IPv4-Konnektivität: Kein Netzwerkzugriff<br>IPv6-Konnektivität: Kein Netzwerkzugriff<br>Medienstatus: Aktiviert<br>Dauer: 07:55:26<br>Übertragungsrate: 100,0 MBit/s<br>Details | Verbindung herstellen über:                                                                                                    |
| Aktivität                                                                                                    | Antwort für Verbindungsschicht-Topologieerkennung                                                                                                    |
| Bytes: 21'192'172 290'425'764                                                                                                    | Beschreibung<br>TCP/IP, das Standardprotokoll für WAN-Netzwerke, das den<br>Datenaustausch über verschiedene, miteinander verbundene<br>Netzwerke ermöglicht. |
| Schließen                                                                                                    | OK Abbrechen                                                                                                    |

Abbildung 25: Status von LAN-Verbindung

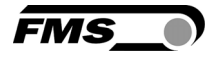

- 6. Wählen Sie "Eigenschaften"
- 7. Das Fenster "Eigenschaften von LAN-Verbindung" öffnet sich
- 8. Wählen Sie "Internetprotokoll Version 4 (TCP/IPv4)".
- 9. Wählen Sie "Eigenschaften". Das entsprechende Fenster öffnet sich.

| Eigenschaften von Internetprotokoll Version 4 (TCP/IPv4)                                                                                                    |  |  |
|----------------------------------------------------------------------------------------------------|--|--|
| Allgemein                                                                                                    |  |  |
| IP-Einstellungen können automatisch zugewiesen werden, wenn das<br>Netzwerk diese Funktion unterstützt. Wenden Sie sich andernfalls an<br>den Netzwerkadministrator, um die geeigneten IP-Einstellungen zu<br>beziehen. |  |  |
| IP-Adresse automatisch beziehen                                                                                                    |  |  |
| Folgende IP-Adresse verwenden:                                                                                                    |  |  |
| IP-Adresse: 192.168.0.1                                                                                                    |  |  |
| Subnetzmaske: 255 . 255 . 0                                                                                                    |  |  |
| Standardgateway:                                                                                                    |  |  |
| ODNS-Serveradresse automatisch beziehen                                                                                                    |  |  |
| Folgende DNS-Serveradressen verwenden:                                                                                                    |  |  |
| Bevorzugter DNS-Server:                                                                                                    |  |  |
| Alternativer DNS-Server:                                                                                                    |  |  |
| Einstellungen beim Beenden überprüfen                                                                                                    |  |  |
| Erweitert                                                                                                    |  |  |
| OK Abbrechen                                                                                                    |  |  |

Abbildung 26: Eigenschaften Internetprotokoll

- 10. Wählen Sie "Folgende IP-Adresse verwenden:"
- 11. Geben Sie die PC-Adresse ein (hier z.B. 192.168.000.1)
- 12. In der Subnetzmaske, geben Sie ein: 255 255 255 000
- 13. Schliessen Sie das Fenster mit "OK".
- 14. Schliessen Sie alle weiteren Fenster

Der Computer ist jetzt bereit mit dem Bahnlaufregler zu kommunizieren:

- 1. Öffnen Sie einen Web-Browser (Microsoft Internet Explorer, Mozilla Firefox, etc.)
- 2. Die IP-Adresse des Bahnlaufreglers in der Werkseinstellung lautet 192.168.000.090. Wenn Sie keine Veränderungen daran vorgenommen haben, geben Sie diese IP-Adresse im Format 192.168.0.90 in das Eingabefeld ein und bestätigen Sie mit "Enter".
- 3. Der Bildschirm "BKS309.W.M-Home" (siehe Abbildung 17) öffnet sich.
- 4. Fahren Sie dann fort wie auf Seite 36 beschrieben.

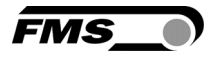

## **13 Fehlersuche und -behebung**

| Fehlerart                                                                                                    | Ursache                                                                   | Störungsbehebung                                                                                                    |
|----------------------------------------------------------------------------------------------------|---------------------------------------------------------------------------|----------------------------------------------------------------------------------------------------|
| Kante ausserhalb<br>des Erfassungs-<br>bereichs                                                                                 | Die Kante hat sich<br>aus dem<br>Sensorerfassungsbe<br>reich herausbewegt | Sensor genauer auf Kante ausrichten;<br>Sollwert im Automatikbetrieb weniger<br>verstellen                                                  |
| Stellantrieb "regelt<br>auf die falsche<br>Seite", oder führt<br>die Bahnkante aus<br>dem<br>Sensorerfassungsb<br>ereich heraus | Sensor ist auf<br>falscher Seite<br>angebracht                            | Sensor auf richtiger Seite montieren<br>(rechten Sensor für "Kante rechts",<br>etc.)                                                        |
|                                                                                                    | Sensor ist an<br>falschen<br>Anschlussklemmen<br>angeschlossen            | Sensorkabel an richtiger Steckbuchse<br>anschliessen (Kabel Sensor rechts an<br>Stecker rechts, etc.)                                       |
|                                                                                                    | Bewegungsrichtung<br>des Aktuators falsch                                 | Systemparameter "Drehsinn"<br>anpassen, Umpolen des<br>Aktuatoranschlusses                                                                  |
| Stellantrieb<br>bewegt sich nicht,<br>Keine Reaktion<br>des Stellantriebes                                                      | Kein Signal; Sensor<br>ist nicht richtig<br>angeschlossen                 | Sensor korrekt anschliessen gem.<br>Klemmenplan und Montageanleitung                                                                        |
|                                                                                                    | Kein Signal;<br>Kabelbruch                                                | Kabel ersetzen oder Sensor an FMS einschicken                                                                                               |
|                                                                                                    | Kein Signal; Sensor<br>defekt                                             | Sensor an FMS einschicken; anderen<br>Sensor verwenden                                                                                      |
|                                                                                                    | Stromversorgung nicht angeschlossen                                       | Anschlüsse prüfen, Spannung prüfen                                                                                                    |
|                                                                                                    | Überspannungs-<br>schutz<br>angesprochen                                  | Gerät an FMS Serviceabteilung<br>einschicken. Netzteil revidieren                                                                           |
|                                                                                                    | Steuerungs-<br>elektronik defekt                                          | FMS Serviceabteilung benachrichtigen<br>und Gerät einschicken                                                                               |
|                                                                                                    | Interface<br>Verkabelung nicht<br>korrekt                                 | Verkabelung des Interface Kabels<br>kontrollieren                                                                                           |
| Keine Verbindung<br>mit Ethernet                                                                                                | Stellantrieb am<br>Drehrahmen defekt                                      | Stellantrieb in Drehrahmen ersetzen.<br>Kontaktieren Sie die FMS<br>Serviceabteilung. Ev. Ersatzteile und<br>Austauschanweisungen einholen. |

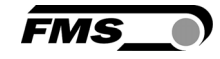

| Fehlerart                                                                                                    | Ursache                                                  | Störungsbehebung                                   |
|----------------------------------------------------------------------------------------------------|----------------------------------------------------------|----------------------------------------------------|
| Funktionen werden<br>im Menü nicht<br>(mehr) angezeigt                                                                     | Funktionen werden<br>über digitale<br>Eingänge aktiviert | Konfiguration anpassen                             |
| Taste<br>Automatikbetrieb<br>funktioniert nicht                                                                            | Funktion wird über<br>digitalen Eingang<br>aktiviert     | Konfiguration anpassen                             |
| Anzeige und<br>Auswahl-<br>möglichkeit nur für<br>eine Traverse, bzw.<br>einen Sensor – Es<br>sind aber 2<br>angeschlossen | Falsche<br>Konfiguration der<br>Traversen                | Passen Sie den Betriebsparameter<br>[Traverse] an. |

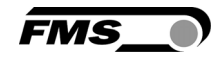

## **14** Abmessungen

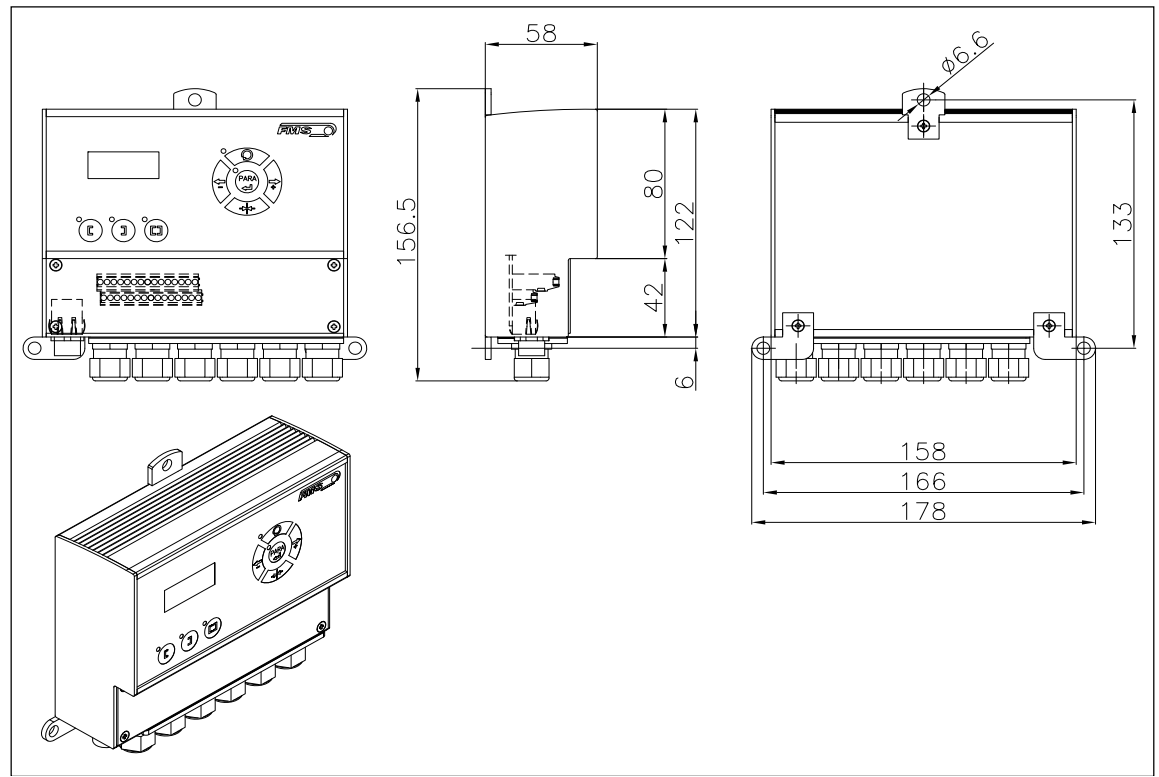

Abbildung 27: Mechanische Abmessungen

## **15 Technische Daten der Regelelektronik**

| Prozessor Zykluszeit | 1 ms                                           |
|----------------------|------------------------------------------------|
| Ansteuerung          | Schritt-Motor, Gewindespindel (spielfrei)      |
| Totband              | 02mm, einstellbar in 0.1mm Schritten           |
| Sollpositionsvorgabe | ± 5mm, einstellbar in 0.1mm Schritten          |
| Regelungsarten       | Kante links/ Kante rechts/ Mitten- und         |
|                      | Linienregelung                                 |
| Schnittstelle        | Webbrowser Ethernet Explorer 7 oder höher      |
| Bedienung            | 3 Tasten und 5-teiliges Windrosetastenfeld     |
| Analoge Eingänge     | 2 Eingänge 010V (für Sensoren)                 |
| Digitale Eingänge    | 4 digitale Eingänge, 24VDC galvanisch getrennt |
| Relaisausgänge       | 2 Ausgänge. DC: 220V/2A/60W; AC: 250V/62.3 VA  |
| Spannungsversorgung  | 1830 VDC (Vnom.= 24 VDC)                       |
| Temperaturbereich    | -1060 °C (14140 °F)                            |
| Schutzklasse         | IP65                                           |

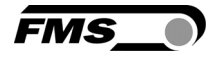

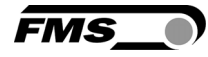

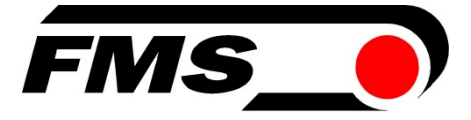

FMS Force Measuring Systems AG Aspstrasse 6 8154 Oberglatt (Switzerland) Tel. 0041 1 852 80 80 Fax 0041 1 850 60 06 info@fms-technology.com www.fms-technology.com FMS USA, Inc. 2155 Stonington Avenue Suite 119 Hoffman Estates,, IL 60169 (USA) Tel. +1 847 519 4400 Fax +1 847 519 4401 fmsusa@fmstechnology.com

FMS (UK) Aspstrasse 6 8154 Oberglatt (Switzerland) Tel. +44 (0)1767 221 303 fmsuk@fms-technology.com FMS (Italy) Aspstrasse 6 8154 Oberglatt (Switzerland) Tel. +39 02 39487035 fmsit@fms-technology.com